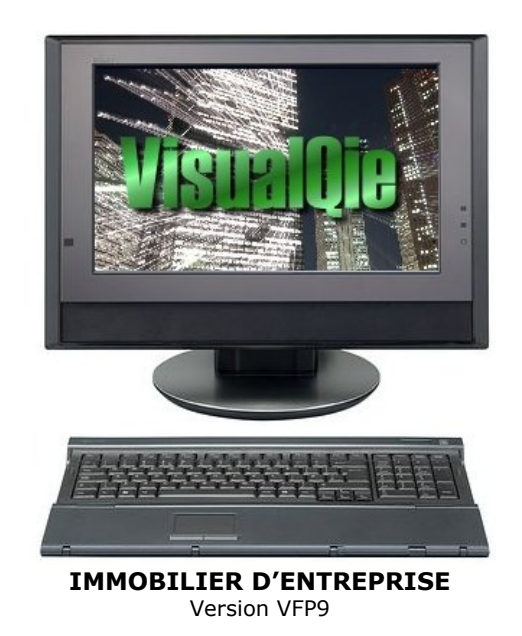

Windows 98, Windows 2000, NT, Xp et Vista

# MODIFICATIONS ET AJOUTS DE FONCTIONNALITES

Janvier 2006 à Avril 2007

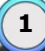

| GESTION DES PANNEAUX                                                                                                    | Date                                                                           | Programme                                                                | Menu / Module / Option                                                                                        |
|----------------------------------------------------------------------------------------------------|--------------------------------------------------------------------------------|--------------------------------------------------------------------------|----------------------------------------------------------------------------------------------------|
|                                                                                                    | 01/2006                                                                        | VisualQie                                                                | OFFRES - MISES A JOUR                                                                                         |
| Origine :       ✓         ✓       Panneaux posés         Plans (papier)       ✓         Clés numéro :       ✓         Armoire       Nr Archives | Au niveau d<br>gestion des «<br>Pour ouvrir l<br>liquer sur la<br>late de pose | es produits, da<br>panneaux » a e<br>'écran de Saisie<br>a flèche droite | ans l'onglet « <b>Divers</b> » la<br>été optimisée.<br>e des nouveaux éléments,<br>située sur la droite de la |

Le programme affiche alors l'écran suivant dans lequel il est possible de saisir la date de la demande, la date de pose, le type de panneau, la surface et des éventuelles observations.

| <mark>: S</mark> aisie / Mise | e à jour d'un panneau sur produit 06.21980                                                                  |      |                 |         | ×         |           |           |          |        |
|-------------------------------|----------------------------------------------------------------------------------------------------|------|-----------------|---------|-----------|-----------|-----------|----------|--------|
| Produit : 1300                | ROUTE DES CRETES 06560 SOPHIA ANTIPO                                                                        | olis |                 |         |           |           |           |          |        |
| Demandé le :<br>Posé le :     | 06/01/2006         Image: Calendrier           Ty         Ty           19/01/2006         Image: Calendrier | pe:  | ) Porta<br>Mura | tif     |           |           |           |          |        |
|                               |                                                                                                    | Sem. | Lu              | Ma      | Me        | Je        | Ve        | Sa       | Di     |
| Surface :                     | 20 m²                                                                                                    |      |                 |         |           |           |           |          |        |
| Observations :                | Date demande par défaut                                                                                     | 52   |                 |         |           |           |           |          | 1<br>0 |
|                               | , .                                                                                                    | 2    |                 | 10      | 11        | 12        | 13        | 14       | 15     |
|                               |                                                                                                    | 3    | 16              | 17      | 18        | 19        | 20        | 21       | 22     |
|                               |                                                                                                    | 4    | 23              | 24      | 25        | 26        | 27        | 28       | 29     |
|                               | Ok 🔪 🛛 Annuler                                                                                              | 5    | 30              | 31      |           |           |           |          |        |
|                               |                                                                                                    | -    | \$              | Aujou   | ard'hui v | endredi   | 27/01/    | /2006    | ♦      |
|                               | $\sim$                                                                                                    |      | D               | ouble-c | liquer s  | ur la dat | te à séle | ectionne | er     |
|                               |                                                                                                    |      |                 |         |           |           |           | Qu       | itter  |
|                               |                                                                                                    |      |                 |         |           |           |           | 1        |        |

Pour valider vos saisies, cliquer sur le bouton « **Ok** ». Pour annuler et revenir à l'écran de modification des produits, cliquer sur le bouton « **Annuler** ».

En cliquant sur les boutons « *Calendrier* », le programme ouvre un mini-calendrier pour facil ter la saisie des dates.

- Pour valider une date, double cliquer sur la date à prendre en compte.
- Pour changer de mois, cliquer sur les flèches « gauche » et « droite ».
- Pour revenir à la date du jour, cliquer sur le bouton « Aujourd'hui ».
- Pour quitter le calendrier sans choisir de date, cliquer sur « Quitter »

| SYNTHESE DES ACTIONS | Date    | Programme | Menu / Module / Option |
|----------------------|---------|-----------|------------------------|
| SUR UN PRODUIT       | 01-2006 | VisualQie | OFFRES - MISES A JOUR  |

En cliquant sur le bouton « *Synthèse des actions effectuées* » situé dans l'onglet « **Actions commerciales** » du module de modification des produits,/le programme imprime la liste de toutes les actions mémorisées dans l'historique du produit.

| Historique                              | 9                 | Synthèse actions effectuées                   |                |
|-----------------------------------------|-------------------|-----------------------------------------------|----------------|
| Visité le 27/10/19<br>Email (PPH) le 16 | 998 pa<br>3/11/20 | r CHEYRON WINN<br>04 à VISION CARRIERES - Mme | VERONIQUE VION |

Visite (PPH) le 30/11/2005 à TYCO - M. PASCAL PARLIER

Le programme vous demande si cette édition doit porter uniquement sur le produit en cours de visualisation. Vous pouvez dans le cas contraire, imprimer toutes las actions effectuées sur TOUS les produits actuellement sélectionnés dans la fenêtre de défilement.

Ceci vous permet par exemple de sélectionner TOUS les produits associés à un mandant, puis d'éditer toutes les actions effectuées pour les produits de ce mandant et lui envoyer un « rapport » sur les actions effectuées.

Exemple d'impression

Synthèse des actions effectuées

 Affaire 06.20892
 UFG/ IMMOFONDS
 Visité le 27/10/1998 par
 CHE YRON WINN

 630 ROUTE DES DOLINES
 Email (PPH) le 16/11/2004 à VISION CARRIERES - Mme VERONIQUE VION

 06560 - SOPHIA ANTIPOLIS
 Visite (PPH) le 30/11/2005 à TYCO - M. PASCAL PARLIER

 LOCATION BUREAUX 24 m²
 Visite (PPH) le 30/11/2005 à TYCO - M. PASCAL PARLIER

| IMPRESSION D'UN MANDAT | Date    | Programme | Menu / Module / Option |
|------------------------|---------|-----------|------------------------|
| VIA WORD               | 01-2006 | VisualQie | OFFRES - MISES A JOUR  |

Vous pouvez maintenant imprimer un mandat.

Le document (qui a été fourni par Trimco Metz) est bien évidemment modifiable. Les informations « *mandant et produit* » en provenance du logiciel sont automatiquement liées avec le .DOC.

Le document pour un mandat de vente est : **MANDAT\_VENTE.DOC** Le document pour un mandat de location est : **MANDAT\_LOCATION.DOC** 

| Courriers au mandant          | Envoi Mandat<br>Retour Mandat | rciements   |
|-------------------------------|-------------------------------|-------------|
| 👿 Impression du mandat (Word) | Mandat de Vente Mandat        | de Location |

Pour lancer l'édition du mandat, cliquer sur le bouton adéquat.

| IMPRESSION FICHES PRODUITS | Date    | Programme | Menu / Module / Option |
|----------------------------|---------|-----------|------------------------|
| SUR 2 PAGES                | 12/2005 | VisualQie | OFFRES                 |

Il s'avère quelquefois nécessaire de disposer d'un espace plus grand pour l'impression des fiches de certains produits.

Dans ce cas, il suffit de signaler au programme que vous souhaitez que ce produit soit imprimer systématiquement sur 2 pages, en cliquant dans la case à cocher située dans l'onglet « Divers » des produits.

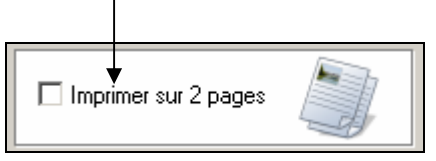

Une fois cochée, cette option est active à chaque impression et à chaque génération de documents au format PDF.

#### Sur la page 1

- Descriptif (mini)
- Disponibilité
- Conditions générales
- Détails des tarifs
- Parkings
- Descriptif
- Prestations

#### Sur la page 2

- Accès
- Desserte
- Détail des surfaces
- Tableau Excel

| SIGNATURE DES DOCUMENTS | Date | Programme | Menu / Module / Option |
|-------------------------|------|-----------|------------------------|
| ENVOYES OU IMPRIMES     |      | VisualQie | OFFRES                 |

Lors de l'envoi de pièces jointes, il est désormais possible de modifier le nom du signataire en le choisissant dans la liste déroulante qui contient les personnes déclarées. Le numéro de téléphone et l'e-mail personnel éventuellement associés à cette personne est récupéré et mentionné dans la fiche « produit » et dans le corps du message envoyé.

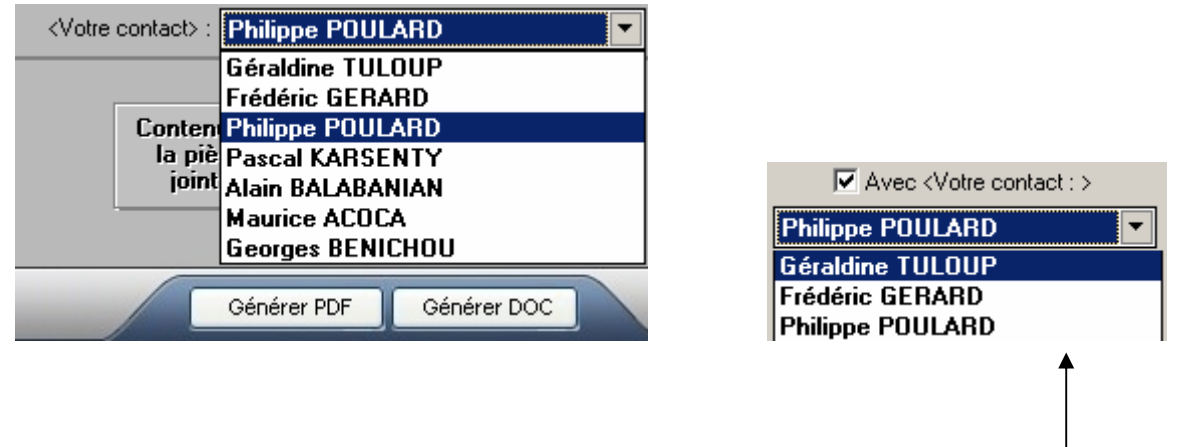

Cette option est également opérationnelle dans les écrans de lancement des impressions produits.

| DETAIL DES SURFACES    | Date    | Programme | Menu / Module / Option |
|------------------------|---------|-----------|------------------------|
| Fonctionnalité en test | 01-2006 | VisualQie | OFFRES                 |

Pour certains produits il s'avère nécessaire de décrire sur plusieurs lignes / colonnes les données relatives aux superficies et tarifs.

L'éditeur de texte utilisé par Visual Foxpro n'est pas adapté à une telle saisie formatée.

Il a donc été décidé d'effectuer automatiquement une « liaison » entre le produit et une feuille Excel afin de pouvoir saisir toutes ces données.

L'accès à la feuille de calcul s'effectue en cliquant sur l'icône **EXCEL** situé à droite du bouton « *Détail des surfaces* ».

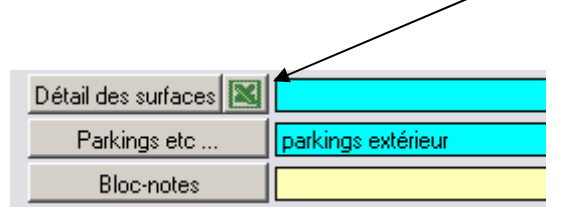

En cliquant sur ce bouton, le programme créé automatiquement une feuille Excel nommée avec les références du produit. Si cette feuille existe déjà, le programme l'ouvre automatiquement afin que vous puissiez la modifier.

| -        |          |                 |                 |       |           |      |                 |                  |        |               |                |       |               |   |        |       |          |   |             |   |
|----------|----------|-----------------|-----------------|-------|-----------|------|-----------------|------------------|--------|---------------|----------------|-------|---------------|---|--------|-------|----------|---|-------------|---|
| <b>N</b> | licrosol | it Excel        | - 62_2          | 0101  | .xls      |      |                 |                  |        |               |                |       |               |   |        |       |          |   |             |   |
|          | Eichier  | <u>E</u> dition | <u>A</u> fficha | age j | Insertion | Form | a <u>t O</u> ut | ils <u>D</u> onn | ées Fe | <u>n</u> être | 2              | Adob  | e <u>P</u> DF |   |        |       |          |   |             |   |
|          | * C      | I 😅 🖥           | <b>.</b>        | 9     | 🗟 💞       | 8    | <b>(</b>        | <b>റ -</b> വ     | - 🤮    | Σ             | f <sub>*</sub> | ₽↓    |               | 2 | »<br>▼ | Arial |          |   | <b>v</b> 10 | • |
|          | C12      | -               |                 | =     |           |      |                 |                  |        |               |                |       |               |   |        | _     |          |   |             |   |
|          | A        |                 |                 |       | В         |      |                 |                  | С      |               | D              |       |               |   |        |       | E        |   |             |   |
| 1        |          |                 |                 |       |           |      |                 | -                |        |               |                |       |               |   |        |       |          |   |             |   |
| 2        |          |                 |                 | Des   | cription  |      |                 | Sur              | face   |               | Prix           | C     |               |   |        | Obse  | rvations | ; |             |   |
| 3        |          | 1er éta         | age             |       |           |      |                 |                  | 83     |               |                | 670 € | 1             |   |        |       |          |   |             |   |
| 4        |          | 2ème e          | étage           |       |           |      |                 |                  | 78     |               |                | 690 € |               |   |        |       |          |   |             |   |
| 5        |          | Rdc             |                 |       |           |      |                 |                  | 121    |               |                | 611 € |               |   |        |       |          |   |             |   |
| 6        | 1        |                 |                 |       |           |      | Tota            | 1                | 282    |               |                |       |               |   |        |       |          |   |             | 7 |
| 7        | 1        |                 |                 |       |           |      |                 |                  |        |               |                |       |               |   |        |       |          |   |             | 1 |
|          | 1        |                 |                 |       |           |      |                 |                  |        |               |                |       |               |   |        |       |          |   |             |   |

Dès lors vous pouvez utiliser toutes les fonctionnalités d'Excel (Calculs, enrichissement des textes, alignements, couleurs etc ...)

Il convient toutefois de respecter une largeur raisonnable et une vingtaine de lignes maximum afin que ce tableau soit édité correctement lors des impressions de fiches.

Ce tableau est toujours imprimé sur la 2<sup>ème</sup> page des produits et l'option « **Imprimer sur 2 pages** » doit donc être activée.

#### **RESTRICTION IMPORTANTE :**

La version actuelle du générateur de PDF ne permet pas d'y inclure automatiquement des tableaux Excel. Ceci devrait pouvoir se solutionner avec la future version disponible avant l'été.

| CORRELATIONS         | Date    | Programme | Menu / Module / Option |
|----------------------|---------|-----------|------------------------|
| OFFRES vers DEMANDES | 10/2005 | VisualQie | OFFRES CORRELATIONS    |

Le module de gestion des corrélations à partir d'un produit vers les demandes a été entièrement revu et optimisé.

| Image: Constraint of the client         Image: Constraint of the client         Image: Constand of the client         Image: Constand | Email fiche 74.0119 au(x) client(s) | Adresses => Excel | Page pour F | ax Courrier <simple> Cour</simple> | w<br>rrier <dét< th=""></dét<> |
|----------------------------------------------------------------------------------------------------|-------------------------------------|-------------------|-------------|------------------------------------|--------------------------------|
| 0/N Raison sociale                                                                                                    | Nom                                 | Prénom            | CP          | Ville                              |                                |
| Oui BERNARD PATRICK                                                                                                    | BERNARD                             | PATRICK           | 74370       | FERRIERES                          |                                |
| Oui M.G EXPERTISE                                                                                                    | BEGGIORA                            | MARC              | 74960       | CRAN-GEVRIER                       |                                |
| Oui BATIMMO                                                                                                    | GOSSEMIN                            |                   | 74600       | SEYNOD                             |                                |
| Oui AGENCE DU FIER                                                                                                    |                                     |                   | 74000       | ANNECY                             |                                |
| Oui                                                                                                    | PREMAT                              | ANDRÉ             |             |                                    |                                |
| lients susceptibles d'être intéressés p<br>CHEMIN DU MIRACLE 74650 CHAV                                                                                                    | ar produit 74.0119<br>ANOD          | ]                 | clients     | potentiels                         |                                |
| ********* Déjà propo                                                                                                    | osée *****                          | Affecté à         | SUSPEC      | т                                  | -                              |
|                                                                                                    |                                     | CD 🖂              | Création le | -<br>29/03/2004 000600             |                                |
|                                                                                                    | BUIX                                | PECONTACTER       | Préc Pron   |                                    | 1 1                            |
| ZAE DES CÉSARDES                                                                                                    | 7                                   | 17/09/2005        | Dern.Prop   | 07/09/2005 00:12                   | JPG                            |
| CP - Ville 74600 SEYNOD                                                                                                    |                                     |                   |             |                                    |                                |
| Téléphone 06 09 44 21 09 /                                                                                                    | Fax 04 50 69 31 23                  | Ва                | Isigne / /  | Fin ball [ / /                     |                                |
| E-mail                                                                                                    |                                     |                   |             |                                    | INVES                          |
| Activité MATRE D'OEUVRE,                                                                                                    | BUREAU D'ÉTUD                       |                   |             |                                    |                                |
|                                                                                                    |                                     | Type principal    | Du BURE/    | AUX                                | $\sim$                         |
|                                                                                                    | Portable                            | recherche         | -           |                                    | $\sim$                         |
| F.mail                                                                                                    |                                     | de                | 32 m²       | L/V max:                           | <br>]€/mi                      |
|                                                                                                    |                                     | Surface à         | 181 m² C    | ession max :                       | ⊐€                             |
| Bloc-notes Mr SEGURA JEAN - LOUIS Géra                                                                                                    | ant 06 08 24 42 18                  |                   |             |                                    |                                |
| 04 50 69 31 23                                                                                                    | ~                                   |                   |             |                                    |                                |
| Uistavieura 08/04/04 : constitution de socié                                                                                                    | té 🔒                                |                   |             |                                    |                                |
| 22.06.2004 : relance 7/09/2005                                                                                                    | 5 : Envoi PDF (Jean-Paul            | Secteur de rue :  |             | ×.                                 |                                |
| GRANGER) proposant :                                                                                                    | <b>~</b>                            | Secteur de CP :   |             | ~                                  |                                |
|                                                                                                    |                                     |                   |             |                                    |                                |
|                                                                                                    |                                     |                   |             |                                    |                                |

Le bouton « **Email fiche ....** » vous permet d'envoyer automatiquement une fiche produit au format PDF à cous les clients potentiels (taggés OUI dans la colonne O/N) qui disposent d'une adresse email renseignée.

Le bouton « **Mailing** » prépare le courrier aux clients potentiels sélectionnés.

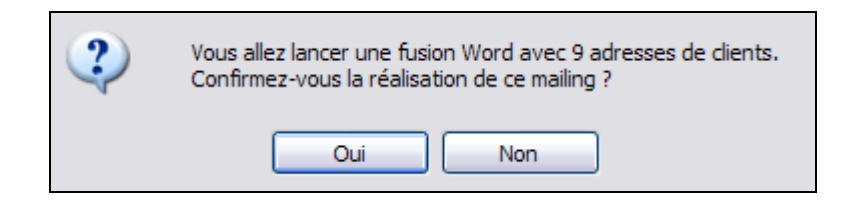

Après avoir effectué soit un mailing, soit un envoi de fax ou de fiches via internet, le programme affiche le masque suivant :

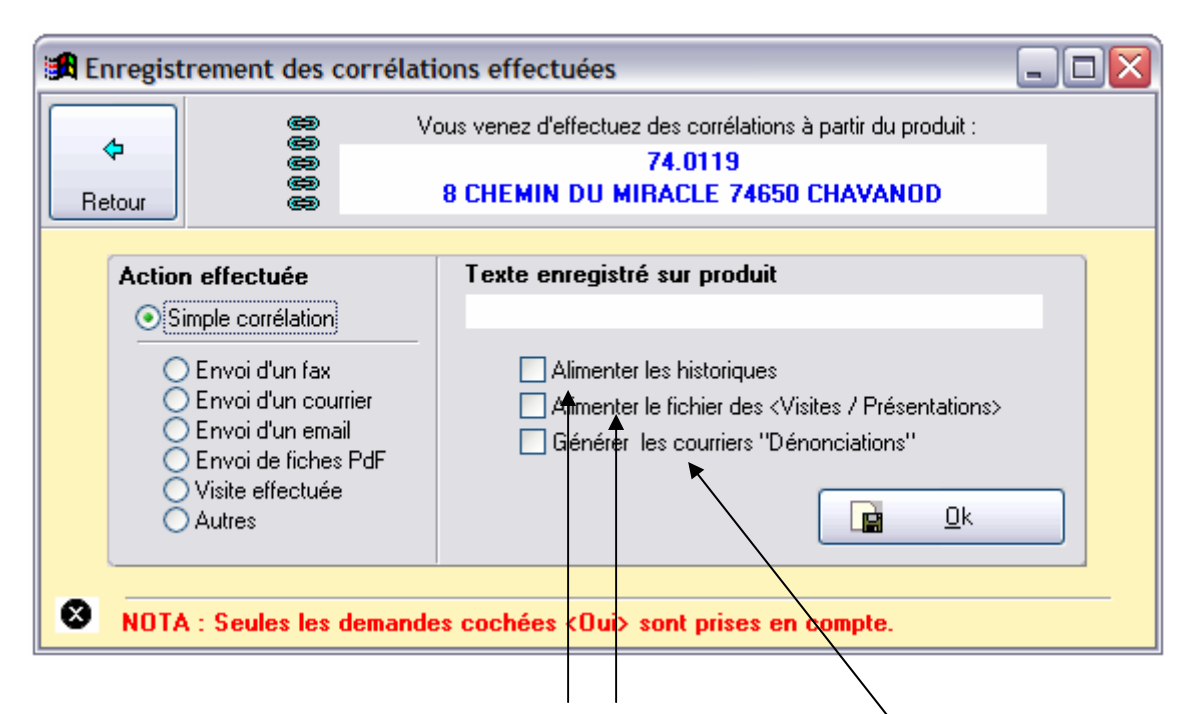

Vous pouvez, à ce niveau, indiquer au programme les actions que vous venez d'effectuer afin qu'il mette automatiquement à jour les historiques « *Produits* » et « *Clients* ».

Vous pouvez également à ce niveau générer directement les courriers « **Dénonciations** ».

Cliquer sur les cases à cocher correspondantes à ce que vous souhaitez puis cliquez sur le bouton «  $\mathbf{OK}$  ».

Par défaut l'option sélectionnée est « *simple corrélation* » et aucune information n'est envoyée dans les blocs-notes.

| DEMANDES                           | Date    | Programme | Menu / Module / Option |
|------------------------------------|---------|-----------|------------------------|
| <b>RELANCES, LISTES et MAILING</b> | 11/2005 | VisualQie | DEMANDES               |

Ce module est également complètement refait et optimisé pour faire des mailings ciblés performants.

Il est possible de sélectionner des prospects à partir des **codes ou familles APE** (utile si vous gérez des fichiers **CCI**).

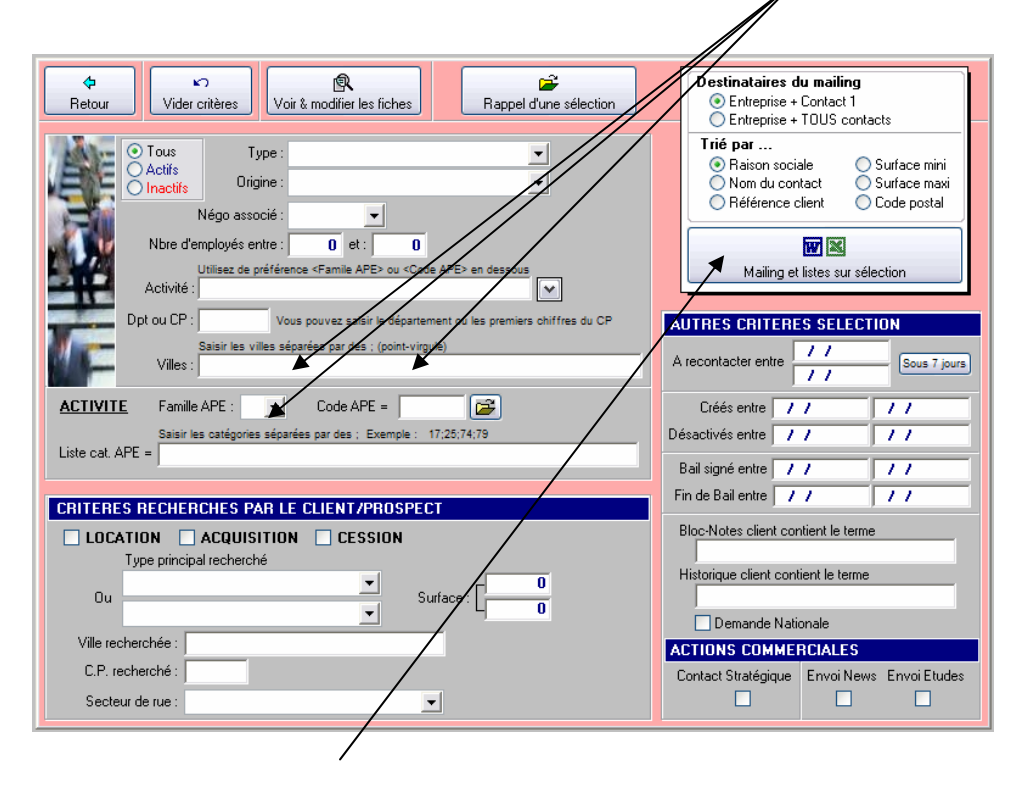

Après avoir renseigné les critères que vous jugez utiles, le programme parcourt la base de données clients – prospects et sélectionne ceux qui répondent à tous les critères.

#### Boutons actifs :

- En cliquant sur le bouton « Vider critères », tous les critères renseignés sont enlevés automatiquement.
- En cliquant sur le bouton « **Voir et modifier les fiches** », le programme ouvre l'écran habituel de mise à jour des demandes, mais avec uniquement les fiches sélectionnées.
- En cliquant sur le bouton « Rappel d'une sélection », le programme ne tient pas compte des critères mentionnés
- En cliquant sur le bouton « **Mailing et listes** », le programme sélectionne les prospects correspondants aux critères et affiche le masque des réponses suivant :

| Retour       Edite client       Etiquettes       Maling 1.TXT       Transfer Excel       Liste simple         AGE ET ASSOCIES       GOURLAT       Image: Contract of the solution of the solution of the soluticon of the solution of the soluticon of the solution of                            | ¢ 🔟 🗖                                                                                                    | +                                      |                                                               | <b>7005 fich</b>                                                                                                    | es sélectionnée                                                                                                    | 95                                                                                                    |
|----------------------------------------------------------------------------------------------------|----------------------------------------------------------------------------------------------------|----------------------------------------|---------------------------------------------------------------|----------------------------------------------------------------------------------------------------|----------------------------------------------------------------------------------------------------|----------------------------------------------------------------------------------------------------|
| Raison sociale       Norn       Mailing         AGB ET ASSOCIES       GDUPLAT       Image: Construction of the source of the source o | Retour Ecrire client Etiquettes                                                                                                    | Mailing1.TXT Trans                     | fert Excel Liste                                              | simple                                                                                                    |                                                                                                    |                                                                                                    |
| Correspondant       Historique       Détail de la recherche       Autres contacts         AGEFOS PNE       AR       BETSCHER       Image: Contact of the second of the second of the seco                   | Raison sociale       AGB ET ASSOCIES       AGEA 74       AGEDEC GROUPE SA       AGEFOS PME       AGENCE 2A       AGENCE AGIS CHAPPUIS       AGENCE ASTIER | GOI<br>COU<br>COU<br>COU<br>COU<br>COU | Noi<br>JRLAT<br>RUN<br>ALME<br>SCHER<br>LLARD<br>JPRIE<br>IER | n Mailing ▲<br>✓<br>✓<br>✓<br>✓<br>✓<br>✓<br>✓<br>✓<br>✓<br>✓<br>✓<br>✓<br>✓                                                                                                    | Décochez les pros<br>ne voulez pas d<br>Supprime les adres<br>nutilisables dan<br>Survegarde cat<br>survegarde cat<br>vue d'un rapp | pects que vous<br>ans le mailing<br>ser<br>ses incomplètes<br>s un mailing<br>garder<br>e sélection en<br>el ultérieur |
| AGEFOS PN       E       AR       BETS       HER         3 RUE DES BOUVIERES<br>PAE DES GLAISINS       Fonctions       Téléphone direct       Portable         74340       ANNECY-LE-VIEUX       Téléphone direct       Portable         Téléphone:       04 50 10 21 70       Fax       04 50 09 86 79         Adresse de la messagerie:       Adresse de la messagerie       Adresse de la messagerie         Activité :       COLLECTE ÉPARGNE FORMATION       Mrc HAMBELLANT 06 82 86 04 87         Motivation :       Surface actuelle :       225         Origine :       Negociateur       Dem. Na Stratégique       News         Négociateur       Dem. Na Stratégique       News       Etudes         73       CD       V       Doubs eliquez dans le bloc-notes pour l'agrandir                                                                                                    | Correspondant                                                                                                    | Historique                             | Í                                                             | Détail de la recherche                                                                                                    | Autres o                                                                                                    | ontacts                                                                                                    |
| 3 RUE DES BOUVIERES<br>PAE DES GLAIS NS         74940       ANNECY-LE-VIEUX         Téléphone:       04 50 10 21 70         Adresse de la messagerie:       04 50 09 86 79         Adresse de la messagerie:       04 50 00 986 79         Adresse de la messagerie:       04 50 00 986 79         Adresse de la messagerie:       04 50 00 986 79         Adresse de la messagerie:       04 50 00 986 79         Adresse de la messagerie:       04 50 00 986 79         Adresse de la messagerie:       04 50 00 986 79         Adresse de la messagerie:       04 50 00 986 79         Adresse de la messagerie:       04 50 00 986 79         Adresse de la messagerie:       04 50 00 986 79         Adresse de la messagerie:       04 50 00 986 79         Adresse de la messagerie:       04 50 00 986 79         Adresse de la messagerie:       04 50 00 986 79         Adresse de la messagerie:       04 50 00 986 79         Mrc CLIENT       0 500 986 79         Origine:       04 50 43 21 21         Négociateur       04 50 43 21 21         Négociateur       04 50 49 21 21         Notivation:       73         O meterse       0 meterse         Notivation:       0 meterse         Notivation:                                                                                                    | AGEFOS PI                                                                                                    | ME                                     |                                                               | MR BETSCHER                                                                                                    |                                                                                                    |                                                                                                    |
| 74940       ANNECY-LE-VIEUX         Téléphone:       04 50 10 21 70         Adresse de la messagerie:       Adresse de la messagerie         Adresse de la messagerie:       Adresse de la messagerie         Activité:       COLLECTE ÉPARGNE FORMATION         Employés:       0 Code APE :         Motivation:       Surface actuelle:         226       Orágine:         Orágine:       Négocisteur         Négocisteur       Dem. Ns.:         Stratégique       News         Tetudes       Doubs cliquez dans le bloc-notes pour l'agrandir                                                                                                    | 3 RUE DES BOUVI<br>PAE DES GLAIS                                                                                                    | ERES<br>NS                             |                                                               | Fonctions                                                                                                    | Portable                                                                                                    |                                                                                                    |
| Téléphone:       04 50 10 21 70       Fai       04 50 09 86 79         Adresse de la messagerie:       Adresse de la messagerie         Adresse de la messagerie:       Image: Construction of the state of the state o                                    | 74940 ANNECY-LE-VI                                                                                                    | EUX                                    |                                                               | OF 20 10 50 10 50 100 10 |                                                                                                    |                                                                                                    |
| Activité :       COLLECTE ÉPARGNE FORMATION         Employés :       0       Code APE :         Motivation :       Surface actuelle :       226         Mr CHAMBELLANT 06 82 86 04 87       04 §0 43 21 21         Lodataire Bureaux depuis le 01/10/2000       Bail : professionnel         Négociateur       Dem. Na.:       Stratégique         73       CD       V                                                                                                    | Téléphone : 04 50 10 21 70 Fax<br>Adresse de la messagerie :                                                                                              | 04 50 09 86 79                         |                                                               | Adresse de la messagerie                                                                                                    |                                                                                                    |                                                                                                    |
| Employes:       0       Code APE :       Mr CHAMBELLANT 06 82 86 04 87         Motivation:       Surface actuelle :       226       04 50 43 21 21         Origine :       Négociateur       Dem. Ns.:       Stratégique       News         73       CD       V       Doubs eliquez dans le bloc-notes pour l'agrandir                                                                                                    | Activité : COLLECTE ÉPARGNE FORM                                                                                                    | IATION                                 |                                                               |                                                                                                    | Surface de 🛛 🛛 🛛                                                                                                    | à 0 m²                                                                                                    |
| Logatare Bureaux depus le 01/10/2000       Drigine :     Négociateur     Dem. Na.:     Stratégrque     News     Etudes       73     CD     V     Double cliquez dans le bloc-notes pour l'agrandir                                                                                                    | Employes : U Code APE :<br>Motivation :                                                                                                    | Surface actuelle :                     | 226 Mr<br>04                                                  | CHAMBELLANT 06 82 86 04 87<br>50 43 21 21                                                                                                    |                                                                                                    | ^                                                                                                    |
| Négociateur         Dem. Nal         Stratégique         News         Etudes         Image: Comparison of the strategique         Image: Comparison of the strategique         Ima                                                                                                    | CLIENT<br>Origine :                                                                                                    |                                        | Loc<br>Bai                                                    | ataire Bureaux depuis le 01/10/2000<br>: professionnel                                                                                                    |                                                                                                    |                                                                                                    |
|                                                                                                    | Négociateur         Dem. Na           73         CD                                                                                                    | . Stratégique News                     | Etudes                                                        | Double cliquez dans le bl                                                                                                    | oc-notes pour l'agrandir                                                                                                    | <b>v</b>                                                                                                    |

La partie haute de l'écran liste tous les prospects.

La case à cocher de la colonne « **Mailing** » permet de sélectionner ou de désélectionner un prospect avant les éditions.

Le bouton « **Optimiser** » supprime avant édition tous les prospects dont l'adresse est inutilisable.

Le bouton « **Sauvegarder** » permet de sauvegarder cette sélection en vue d'une utilisation ultérieure.

Le bouton « **Mailing TXT** » transfert les informations des clients – prospects cochés dans un fichier texte que vous pouvez ensuite fusionner avec un document Word pour générer des courriers.

Le bouton « **Transfert Excel** » génère une feu lle Excel avec les informations des clients – prospects cochés.

Le bouton « **Liste simple** » édite à l'imprimante<sup>l</sup> une liste simple avec les clients – prospects actuellement cochés dans la liste déroulante.

La partie basse de l'écran affiche toutes les informations relatives au prospect, dans 4 onglets différents (*correspondant, historique, Détail des produits recherchés* et *Autres contacts*)

| DUPLIOUER UNE FICHE CLIENT | Date    | Programme | Menu / Module / Option |
|----------------------------|---------|-----------|------------------------|
|                            | 12/2005 | VisualQie | DEMANDES               |

Dans les écrans de mise à jour d'une demande, vous pouvez copier les informations du client – prospect dans une autre fiche.

Ainsi, le client qui a plusieurs recherches avec des critères différents pourra faire l'objet de plusieurs fiches de demandes et vous utiliserez cette fonction pour éviter d'avoir à saisir les mêmes informations dans la nouvelle fiche.

Pour dupliquer la fiche, cliquer sur le bouton « **Utilitaires** » situé en haut de l'écran.

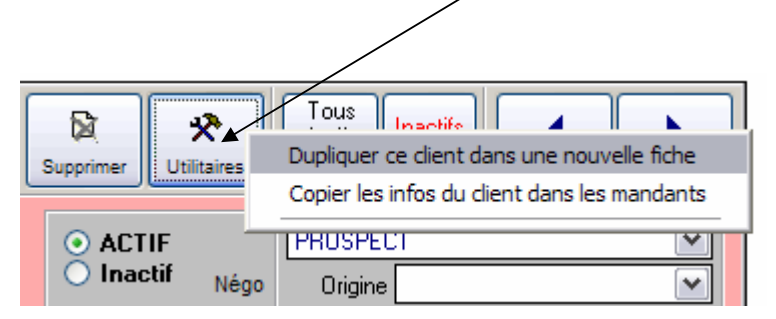

Un menu s'ouvre et propose 2 possibilités de duplication :

- *Dupliquer ce client dans une nouvelle fiche.* Toutes les informations sont systématiquement recopiées dans la nouvelle fiche.
- Copier les infos du client dans les mandants. Toutes les informations nominatives, adresse et téléphone sont recopiées dans une fiche « Mandant ».

| ENVOI D'UNE FICHE CLIENT | Date    | Programme | Menu / Module / Option |
|--------------------------|---------|-----------|------------------------|
|                          | 01/2006 | VisualQie | DEMANDES               |

Vous pouvez maintenant envoyer en pièce jointe (format PDF) une fiche client, avec toutes les informations relatives à la recherche.

Ceci est particulièrement utile pour les sites multi agences qui ont souvent besoin de transférer une demande d'un site vers une autre agence.

Cliquer sur le bouton de commande « **Email PDF** » situé en haut de l'écran.

|                       | ٤            | 6                     | 3      | 6             | Ē    |       | * (  | P      |    |
|-----------------------|--------------|-----------------------|--------|---------------|------|-------|------|--------|----|
|                       | Liste écr    | an Fiche              | client | Liste clients | Eci  | rire  | Ema  | iil Pd | f  |
|                       |              |                       |        |               |      |       |      |        | _  |
| ٦                     | Tous clients |                       |        |               |      |       |      |        |    |
| Société 4 M PROMOTION |              |                       |        |               |      |       |      |        |    |
|                       | Adresse      | 80 ROUTE DES LUCIOLES |        |               |      |       |      |        |    |
|                       |              |                       |        |               |      |       |      |        |    |
| - (                   | CP - Ville   | 06901                 | SOF    | PHIA ANTI     | POLI | S     |      |        |    |
| Τé                    | éléphone     | 04 93 3               | 5 52 7 | 74            | Fax  | 04 93 | 3 95 | 52     | 75 |

Le programme génère alors une fiche client complète, prépare un email et ouvre votre navigateur afin de vous permettre de saisir le destinataire et d'envoyer le message.

| STATISTIOUES SUR DEMANDES | Date    | Programme | Menu / Module / Option |
|---------------------------|---------|-----------|------------------------|
|                           | 01/2006 | VisualQie | DEMANDES               |

Afin de pouvoir lister facilement les demandes satisfaites sur une période donnée, il a été ajouté une option « *Entrées* **ET** sorties sur la période » dans le module « *Statistiques sur les demandes* ».

Ceci vous permet par exemple de recenser sur l'année 2005 toutes les demandes formulées (**Entrées**) et satisfaites (**Inactivées**) sur la même période.

O Entrées toutes demandes (clients / prospects ...) O Sorties toutes demandes (clients / prospects ...)

Entrées ET sorties sur la période

L'édition se présente alors sous la forme suivante :

| FICI (<br>Immobil<br>473, Ro | CB RICH<br>IER D'ENTR<br>UTE DES D |        | ) ELLIS<br>6 06560 - sophia antipolis |                   | su      | IVI DES ENTR | EES-S | CRTIES DEMANDES Période : du 01/101/2005 au 31/12/2005 |
|------------------------------|------------------------------------|--------|---------------------------------------|-------------------|---------|--------------|-------|--------------------------------------------------------|
| Création                     | Inactivé                           | Réf.   | Nom ou Raison sociale                 | Type de produit   | Surface | Transaction  | Négo  | Origine - Activité                                     |
| 06/01/2005                   | 24/03/2005                         | 206255 | COTE WEB CHEVILLON                    | BUREAUX           | 50      | LOCATION     | РРН   | MAILING - CREATION SITES INTERNET                      |
| 06/01/2005                   | 25/01/2005                         | 206256 | R.V.S FRACHET                         | LOCAL D'ACTIVITES | 200     | LOCATION     | FG    | PANNEAUX - LO CATION MATERIEL VIDEO                    |
| 10/01/2005                   | 20/09/2005                         | 206257 | ECS GROUP SOLUTIS DALGIER             | BUREAUX           | 215     | LOCATION     | РРН   | PANNEAUX - LOC MATERIEL INFORMATIQUE                   |
| 13/01/2005                   | 26/01/2005                         | 206261 | SEETI VIDILI                          | BUREAUX           | 40      | LOCATION     | РРН   | PANNEAUX - EXPLOITATION DE BREVET                      |

# Nouveau critère de sélection :

Il est également possible maintenant de cibler les demandes à prendre en compte en sélectionnant un type de demande particulier à l'aide de la liste déroulante ci-dessous.

| Type : |              |
|--------|--------------|
|        |              |
|        | PROSPECT     |
|        | INVESTISSEUR |

| DEMANDES (Relances Clients) | Date    | Programme | Menu / Module / Option |
|-----------------------------|---------|-----------|------------------------|
|                             | 02/2006 | VisualQie | DEMANDES               |

Afin de pouvoir gérer plus efficacement les dates de re-contact dans ce module, le programme se positionne maintenant sur le prospect suivant dès que l'on modifie la date de re-contact d'un prospect – client.

| OFFRES (Saisie initiale d'un | Date    | Programme | Menu / Module / Option |
|------------------------------|---------|-----------|------------------------|
| produit – Pré - fiche)       | 02/2006 | VisualQie | OFFRES                 |

Dans la saisie initiale des informations (pré fiche) pour un produit, il a été ajouté dans le bas de l'écran, les informations suivantes :

| æ | Publication votre site web | Publication site CB Richard Ellis |
|---|----------------------------|-----------------------------------|
|   | 🗹 Envoi Web 🛛 Avec photo   | Envoi CB Richard Ellis Paris      |

En effet, tout nouveau produit a vocation « par défaut » à être publié rapidement sur votre site Web et la saisie de ces informations dès la pré fiche évite les oublis.

Il est toujours possible de cocher ou décocher ces éléments dans le module de mise à jour des produits.

| PRODUITS PUBLIES | Date    | Programme | Menu / Module / Option |
|------------------|---------|-----------|------------------------|
| SUR LES SITES    | 10-2005 | VisualQie | OFFRES - MISES A JOUR  |

Les publications sur les sites Web s'effectuent en fonction des cases à cocher présentes sur les écrans de mise à jour des produits (onglet « *Descriptif technique* »)

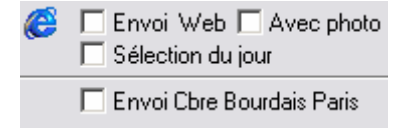

Le logiciel gère automatiquement les publications suivantes :

#### • Publication sur CBRE Paris

Seuls les produits dont la case Envoi Cbre Bourdais Paris est cochée sont sélectionnés en vue de leur envoi à PARIS. Lors de l'envoi, le programme contrôlera que toutes les informations nécessaires et suffisantes sont présentes et éliminera les fiches incomplètes.

#### • Publication sur votre site Web, interfacé VisualQie

Seuls les produits dont la case « **Envoi Web** » est cochée sont envoyés vers votre site Web. Si vous souhaitez que la photographie associée soit également publiée, vous devez cocher la case « **Avec photo** ».

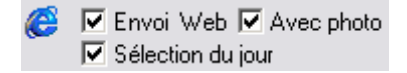

Par ailleurs, la plupart des sites Web interfacés VisualQie disposent d'une zone dans laquelle déroule une sélection de produits. Pour indiquer au logiciel quels sont les produits qui dérouleront, cocher la case « Sélection du jour ».

#### Publication sur <u>www.lebati.com</u>

Seuls les produits dont la case « **Envoi Web** » est cochée sont envoyés vers le site www.lebati.com. Si vous souhaitez que la photographie associée soit également publiée, vous devez cocher la case « **Avec photo** ».

🔽 Envoi Web 🔽 Avec photo

Les produits sélectionnés sont les mêmes que ceux qui sont publiés sur le site Web.

#### • Publication sur Fnaim38 (Grenoble)

Seuls les produits dont la case « **Envoi Web** » est cochée sont envoyés vers le site Fnaim38. Si vous souhaitez que la photographie associée soit également publiée, vous devez cocher la case « **Avec photo** ».

Envoi Web 🗹 Avec photo

Les produits sélectionnés sont les mêmes que ceux qui sont publiés sur le site Web.

| TRANSFERTS SUR SITE WEB | Date    | Programme     | Menu / Module / Option |
|-------------------------|---------|---------------|------------------------|
|                         | 10/2006 | VISUALQIEUTIL | Envois Web             |

Dans le programme annexe « **UTILITAIRES VISUALQIE** », un bouton « **Envois Web** » a été ajouté. Il permet la mise à jour rapide de votre site Web (site entièrement interfacé *VisualQie* uniquement) ainsi que l'envoi vers d'autres sites comme « Lebati.com, Fnaim, etc...). Nous contacter pour l'interface directe vers ces autres sites.

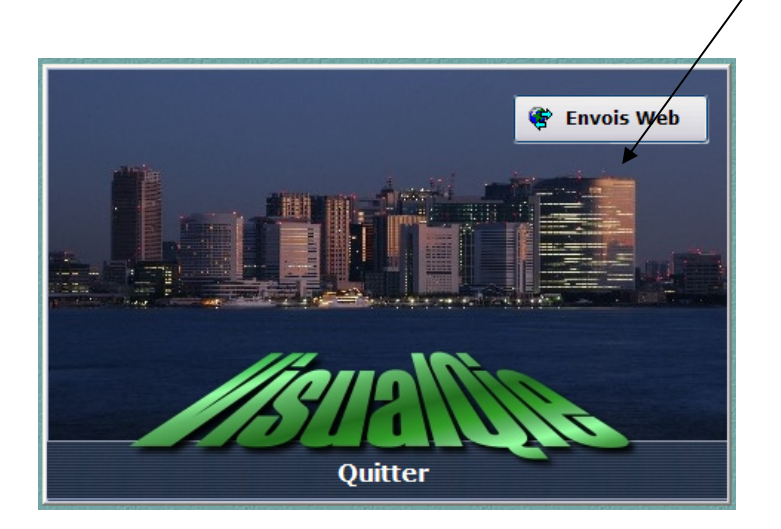

En cliquant sur le bouton « **Envois Web** », le programme affiche l'écran suivant avec la liste des publications accessibles en fonction de votre site et des abonnements disponibles.

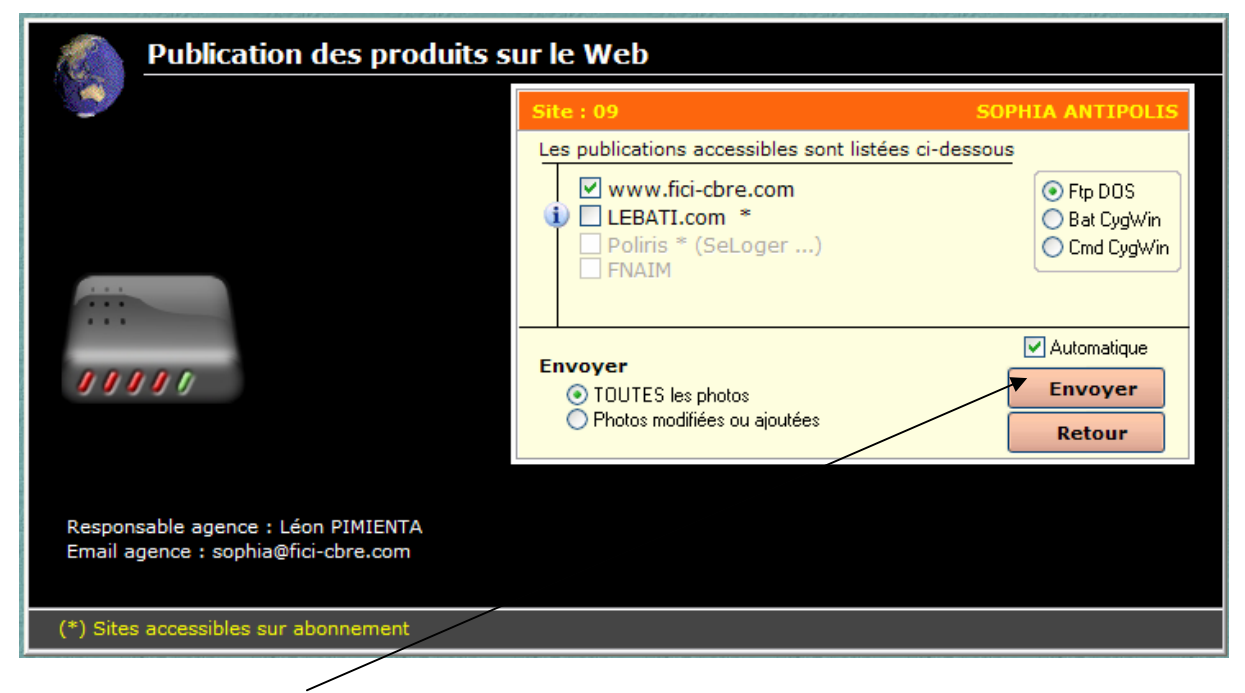

Cliquer sur « **Envoyer** » pour la mise à jour automatique de TOUS les sites prévus. Cliquer sur « **Toutes les photos** » pour envoyer TOUTES les photos sur le site et choisissez l'option « **photos modifiées** » pour n'envoyer que les photos ajoutées ou modifiées (transfert plus rapide).

**ATTENTION** : Seuls les sites Web que nous avons développés en PHP avec accès base MySql dans le cadre des « *Sites standard correspondants Bourdais* » peuvent utiliser cette option.

# PUBLICATION SUR www.lebati.com

Votre programme d'Immobilier d'Entreprise *VisualQie* s'est enrichi récemment de nouvelles fonctionnalités vous permettant d'accroître de manière significative la **visibilité** de vos produits sur **l'internet**, média de plus en plus utilisé.

En effet il est maintenant complètement interfacé avec un nouveau site spécialement dédié à l'immobilier d'entreprise dans tout l'hexagone et récemment mis en ligne : <u>www.lebati.com</u>

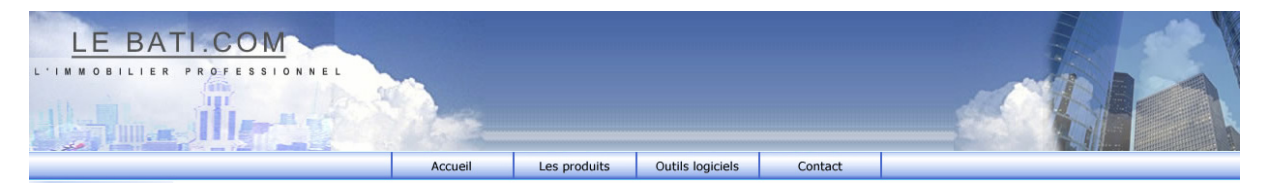

Lors de la phase de lancement nous offrons à tous les utilisateurs de VisualQie de faire paraître leurs produits sur ce site **sans aucun risque** puisque la mise en ligne est **gratuite**, pour un nombre illimité de produits.

Dans la présentation détaillée de chaque produit figurera le logo de votre agence ainsi que les coordonnées de la personne à contacter. Les prospects internautes prendront donc directement contact avec vous, sans passer par un quelconque intermédiaire.

De notre côté, nous travaillerons en permanence pour un référencement du site optimum sur les principaux moteurs de recherche. Nous resterons à votre écoute pour l'amélioration de ce site (ajout d'informations générales, conseils, documents utiles ...) afin d'attirer un maximum de prospects. N'oubliez pas que plus vos produits seront visibles rapidement plus vous aurez de chances d'être contacté avant la concurrence.

Nous étudions actuellement la ou les meilleures formules à vous proposer pour l'exploitation commerciale du site en 2006 (abonnement trimestrielle ou commission sur réalisation...) si, comme nous l'espérons, vous êtes satisfait du service proposé.

Les produits transmis sont ceux qui sont cochés « Envoi site Web » dans les écrans de mise à jour des produits.

Sur le site, vos produits sont référencés par départements, par villes, avec des recherches rapides pour l'internaute.

Recherche rapide par département (location de bureaux):

- Dept nº 06: Location de bureaux à Nice et région
- Dept nº 14: Location de bureaux à Caen et région
- Dept nº 27: Location de bureaux à Évreux et région
- Dept n° 28: Location de bureaux à Chartres et région
  - Location de bureaux à CAGNES SUR MER
     Location de bureaux à CANNES
     Location de bureaux à JUAN LES PINS
     Location de bureaux à LE CANNET
     Location de bureaux à MANDELIEU LA NAPOULE
     Location de bureaux à MOUANS SARTOUX
     Location de bureaux à SAINT LAURENT DU VAR
     Location de bureaux à SOPHIA ANTIPOLIS
     Location de bureaux à VALLAURIS
     Location de bureaux à VILLENEUVE LOUBET

Les produits sont présentés de façon succincte, avec toutes les informations nécessaires pour que l'internaute vous contacte rapidement.

| Le BATI.COM - Immobilier d'entrepr                                | ise                                                                                           | 34 réponses             | Page 1/7  |
|-------------------------------------------------------------------|-----------------------------------------------------------------------------------------------|-------------------------|-----------|
| LOCATION - BUREAUX<br>SOPHIA ANTIPOLIS<br>64 m2<br>ref: 06_20852  | Bureaux situés au 1er é<br>cloisonnés - climatisés<br>composés de 4<br><u>Plus de détails</u> | itage -                 |           |
| LOCATION - BUREAUX<br>SOPHIA ANTIPOLIS<br>24 m2<br>ref: 06_20892  | Bureaux situés au 3èm<br>état - climatisés sur la 1<br>BERMOND<br><br><u>Plus de détails</u>  | e étage en bon<br>Place |           |
| LOCATION - BUREAUX<br>SOPHIA ANTIPOLIS<br>450 m2<br>ref: 06_20911 | BUREAUX CLOISONNE<br>CLIMATISES - ACCES<br>POSSIBILITE DE<br>Plus de détails                  | ES -<br>PLAIN PIED      |           |
| LOCATION - BUREAUX<br>SOPHIA ANTIPOLIS<br>188 m2<br>ref: 06_21641 | Bureaux - cloisonnés, c<br>refaits à neuf<br>situés au coeur de<br><u>Plus de détails</u>     | limatisés,              |           |
| LOCATION - BUREAUX<br>SOPHIA ANTIPOLIS<br>92 m2<br>ref: 06_22119  | Bureaux situés au 3ème<br>cloisonnés - climatisés<br>situés sur la<br><u>Plus de détails</u>  | e étage -               |           |
|                                                                   |                                                                                               | Retour                  | recherche |

### Visualisation sous forme de liste.

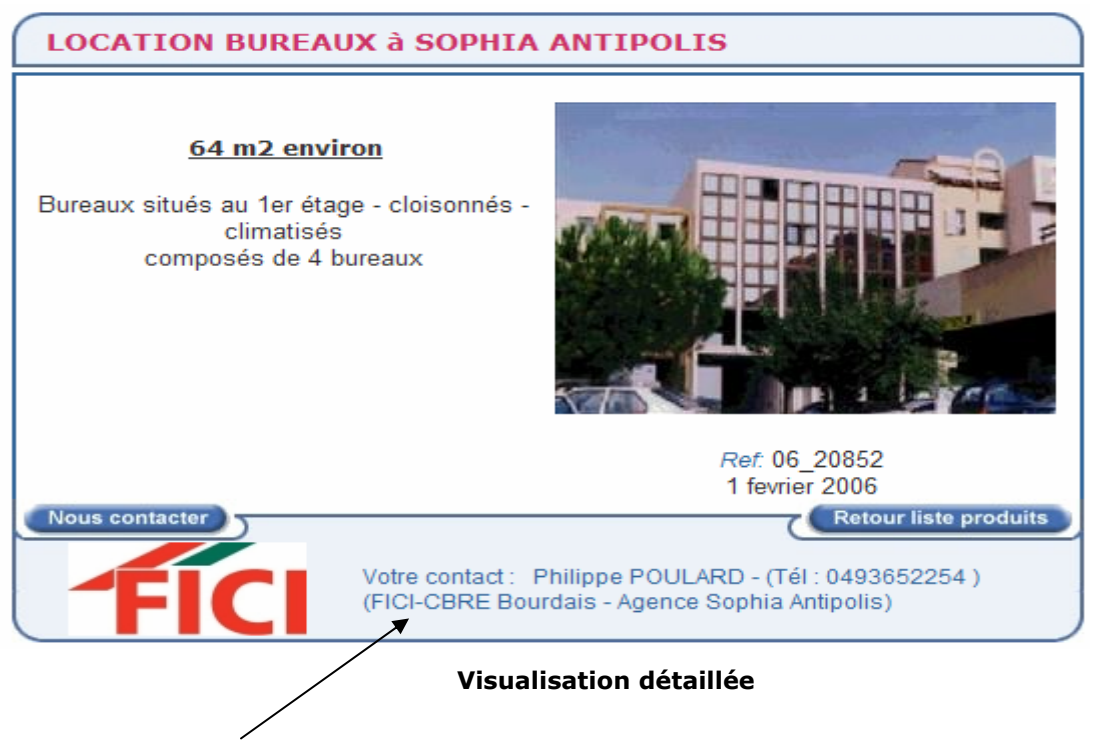

Informations nécessaires pour vous contacter.

Contactez moi pour de plus amples renseignements sur ce projet, pour la mise en place de la mise à jour de VisualQie et la remise GRATUITE de vos codes « utilisateurs privilégiés », valables jusqu'au 1<sup>er</sup> trimestre 2006 (repoussé en 2007).

| FICHES PRODUITS VIERGES | Date    | Programme     | Menu / Module / Option |
|-------------------------|---------|---------------|------------------------|
|                         | 01-2006 | VISUALQIEUTIL | OFFRES                 |

Vous pouvez imprimer des fiches produits « vierges » contenant les zones de saisies nécessaires pour *VisualQie*.

| Offres                                | Demandes | Mandants | Utilitaires | Edition | Quitter |  |
|---------------------------------------|----------|----------|-------------|---------|---------|--|
| Impression préfiches produits vierges |          |          |             |         |         |  |

Cliquez sur le menu « **Offres** » et choisissez la première option « *Impression de pré fiches produit vierges* ».

Ces fiches sont au format « Word ».

| FICHES DEMANDES VIERGES | Date | Programme     | Menu / Module / Option |
|-------------------------|------|---------------|------------------------|
|                         |      | VISUALOIEUTIL | DEMANDES               |

Vous pouvez imprimer des fiches demandes « vierges » contenant les zones de saisies nécessaires pour *VisualQie*.

| Offres | Demandes | Mandants      | Utilitaires    | Edition | Quitter |
|--------|----------|---------------|----------------|---------|---------|
|        | Impress  | ion préfiches | s client vierg | es      |         |

Cliquez sur le menu « **Demandes** » et choisissez la première option « *Impression pré fiches client vierges* ».

Ces fiches sont au format « Word ».

| FICHES MANDANTS VIERGES | Date | Programme     | Menu / Module / Option |
|-------------------------|------|---------------|------------------------|
|                         |      | VISUALQIEUTIL | MANDANTS               |

Vous pouvez imprimer des fiches mandants « vierges » contenant les zones de saisies nécessaires pour *VisualQie*.

| Offres                                                                                                    | Demandes | Mandants | Utilitaires   | Edition  | Quitter    |
|----------------------------------------------------------------------------------------------------|----------|----------|---------------|----------|------------|
| The second second second second second second second second second second second second second second second se |          | Impress  | sion préfiche | es manda | nt vierges |

Cliquez sur le menu « **Mandants** » et choisissez la première option « *Impression pré fiches mandant vierges »*.

Ces fiches sont au format « Word ».

| TRAVAIL SUR CLIENTS  | Date    | Programme | Menu / Module / Option |
|----------------------|---------|-----------|------------------------|
| PROSPECTS avec EMAIL | 01-2006 | VisualQie | Demandes               |

A la demande de RC Lille, une option permettant de travailler directement sur les clients prospects qui ont une adresse email de renseignée a été ajoutée.

Elle est accessible par le menu « *Demandes* », sous-menu « *Mise à jour des demandes* », option « *Tous les contacts avec adresse email renseignée* » :

| T Yisu | al Qie pour        | FICI CB RI     | CHARD ELL      | .15        |          |                                                      |
|--------|--------------------|----------------|----------------|------------|----------|------------------------------------------------------|
| Offres | Demandes           | Mandants       | Utilitaires    | Edition    | Quitter  | 7                                                    |
|        | 🕂 Saisie d'i       | une demand     | e              |            |          |                                                      |
|        | 🗃 Mise à jo        | our des dema   | andes          |            | •        | par Nom ou Société                                   |
|        | 🔍 Recherc          | her            |                |            | <b>ا</b> | par Société                                          |
|        | Relance:           | s, listes et m | ailing (multi- | ·critères) |          | par Nom                                              |
|        | 🕵 Clients à        | contacter      |                | T          |          | Demandes associées à l'utilisateur actif             |
|        | 😫 Echéanc          | e bail         |                |            |          | Tous les contacts <stratégiques></stratégiques>      |
|        | 🖨 Statistiq        | ues E/S Dem    | iandes         |            |          | Tous les contacts (par R.S.)                         |
|        | <u> </u> Statistiq | ues            |                |            |          | Tous les contacts avec adresse email renseignée      |
|        |                    |                |                |            |          | Suppression Doublons (Raison Sociale + Nom + Prénom) |

En cliquant sur cette option, le programme affiche la liste des clients prospects ayant une adresse email renseignée, qu'il s'agisse de celle de la société ou celle du contact.

Par ailleurs dans le module « *Relances, listes et mailing* » il est maintenant possible d'effectuer une sélection à partir de ce critère.

| 1  | Tous        | Туре :                                                           |  |
|----|-------------|------------------------------------------------------------------|--|
| EE | C Inactifs  | Origine :                                                        |  |
|    | N           | légo associé : 📃 🔽 🔽 🔽 Avec email renseigné                      |  |
|    | Nbre d'en   | ployés entre : 0 et : 0                                          |  |
|    | <b>L</b>    | tilisez de préférence «Famile APE» ou «Code APE» en dessous      |  |
|    | Activité :  |                                                                  |  |
| -  | Dpt ou CP : | Vous pouvez saisir le département ou les premiers chiffres du CP |  |
|    |             | aisir les villes séparées par des ; (point-virgule)              |  |
| -  | Villes :    |                                                                  |  |

| TRAVAIL SUR MANDANTS | Date    | Programme | Menu / Module / Option |
|----------------------|---------|-----------|------------------------|
| avec EMAIL           | 01-2006 | VisualQie | Mandants               |

A la demande de *RC Lille*, une option permettant de travailler directement sur les **mandants** qui ont une adresse email de renseignée a été ajoutée.

Elle est accessible par le menu « *Mandants* », sous-menu « *Mise à jour* », option « *Tous les mandants avec email renseigné* » :

| 🍸 ¥isual Qie pour                                  | FICI CB RICHARD ELLIS                  |                                    |  |  |  |  |  |
|----------------------------------------------------|----------------------------------------|------------------------------------|--|--|--|--|--|
| Offres Demandes                                    | Mandants Utilitaires Edition Quitter ? |                                    |  |  |  |  |  |
|                                                    | E Saisie d'un mandant                  |                                    |  |  |  |  |  |
|                                                    | 🗃 Mise à jour 🕨                        | par Raison sociale                 |  |  |  |  |  |
| 😰 Rechercher par Nr de téléphone                   |                                        | par Nom du Sentact                 |  |  |  |  |  |
| Impression liste des Mandants avec produits ACTIFS |                                        | Directe (Tous les mandants)        |  |  |  |  |  |
| Impression liste des Mandants à recontacter        |                                        | Tous mandants avec email renseigné |  |  |  |  |  |
|                                                    |                                        | 1                                  |  |  |  |  |  |

En cliquant sur cette option, le programme affiche la liste des mandants ayant une adresse email renseignée.

|                                 |                                                                              | $\backslash$ |                  |             |            |              |                 |                     |                     |
|---------------------------------|------------------------------------------------------------------------------|--------------|------------------|-------------|------------|--------------|-----------------|---------------------|---------------------|
| <b>⇔</b><br><u>R</u> etour      | Liste                                                                        | Fighe        | Ecrire           | ⊠<br>Email  | Copier     | dans clients | Supprimer       | <b>E</b> nregistrer | 1                   |
| Raison S<br><mark>A.T.I.</mark> | Raison Sociale Confrère Contact Stratégique C<br>A.T.I. MEDITERRANEE Mandant |              |                  |             |            |              |                 | (                   |                     |
| Adress                          | e : <mark>134, aven</mark>                                                   | ue de Hambo  | uta              |             |            | Bloc-not     | es              | 🗌 Jam               | ais pre             |
| (suit)<br>C/Post                | e):<br>:al: 13008                                                            | Ville: MARS  | EILLE            |             |            |              |                 |                     |                     |
| Téléphor                        | ne : <mark>04 91 30 4</mark>                                                 | 17 00        | Pax: 04          | 91 72 15 25 |            |              |                 |                     |                     |
| 🔛 E-mai                         | il ati.mediter                                                               | ranee@marse  | eille.francetele | com         |            |              |                 |                     |                     |
|                                 | a recontacter le U3/U1/2004 [IC] + 30]                                       |              |                  |             |            |              |                 |                     |                     |
| Contacts                        | Nom                                                                          |              | Prénom           | Secteur     | d'activité | é            | Portable        | Direct              |                     |
| 1 Mr .                          | BRIGNOL                                                                      |              | PHILIPPE         |             |            |              |                 | 04 91 30 47         | 712                 |
| 2 <mark>Mr</mark> .             | <ul> <li>FELIX</li> </ul>                                                    |              | CHRISTIAN        |             |            |              |                 | 06 86 07 16         | 6 95 <mark>-</mark> |
| 3 <mark>Mr</mark> -             | BERETTI                                                                      |              | PATRICK          |             |            |              | 06 8/5 76 29 42 | 04 97 12 83         | 3 11                |

| <b>OPTIMISATION DES FICHIERS</b> | Date    | Programme   | Menu / Module / Option |
|----------------------------------|---------|-------------|------------------------|
|                                  | 01-2006 | REPAREINDEX | Optimisation fichiers  |

Le programme d'optimisation a été complètement réécrit afin de bénéficier des dernières évolutions de Visual FoxPro, tant au niveau de la sécurité que du compactage des structures d'index.

Comme ces opérations doivent être effectuées quand aucune personne ne travaille sur l'application, au lancement le programme envoi un signal sur le réseau qui avise les utilisateurs actuels de *VisualQie* qu'ils vont être automatiquement déconnectés.

::::: PATIENTEZ ::::: Le programme essaye de refermer les stations encore connectées au logiciel VISUALQIE. Ce test se terminera dans 14 secondes...

Le programme effectue ensuite plusieurs opérations de **sécurité**, de **maintenance**, puis d'**optimisation du système**.

| Sauvegarde complète            | Contrôle des en-têtes          |
|--------------------------------|--------------------------------|
| Suppression fichiers obsolètes | Contrôle des blocs mémo        |
| Suppression des tags index     | Génération des index optimisés |

Toutes ses opérations se déroulent automatiquement, sans intervention de l'utilisateur.

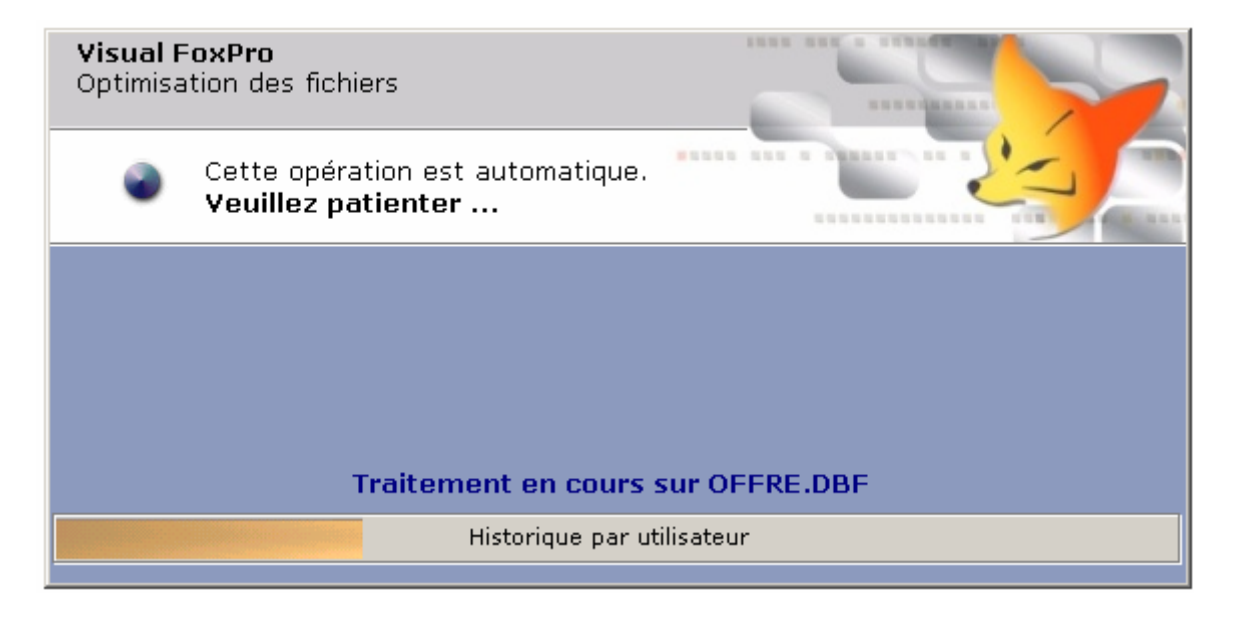

Le programme se referme ensuite quand le traitement sont terminés. **NOTA** : Ces opérations peuvent prendre quelques minutes.

| Divisibilité des surfaces | Date    | Programme | Menu / Module / Option |
|---------------------------|---------|-----------|------------------------|
|                           | 06-2006 | VisualQie | Produits               |

La « *Divisibilité* » des produits n'était pas activée pour les produits de type « Commerce » (Locaux commerciaux, Magasins, Boutiques ...)

Elle a donc été ajoutée à la demande d'un des utilisateurs.

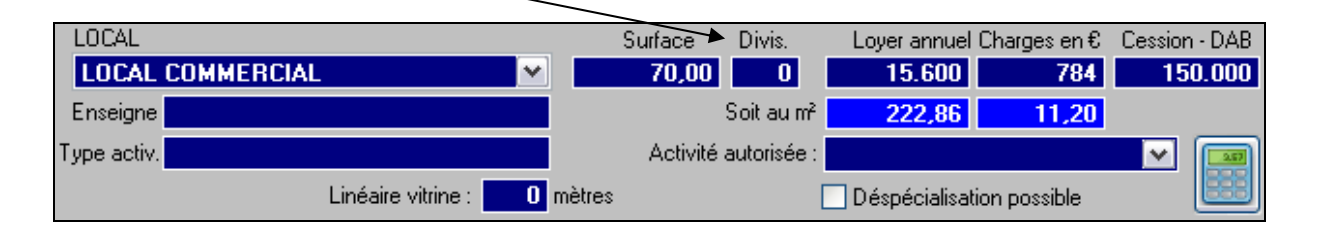

| Corrélations Demandes=>Produits | Date    | Programme | Menu / Module / Option |
|---------------------------------|---------|-----------|------------------------|
|                                 | 06-2006 | VisualQie | Demandes               |

Pour faciliter les corrélations *Demandes* => *Produits* quand il s'agit de locaux commerciaux, un critère de recherche a été ajouté dans la fiche client.

Il s'agit du « *Type de commerce recherché* » qu'il convient de renseigner quand le client recherche quelque chose de bien précis, comme par exemple « **Boulangerie** ».

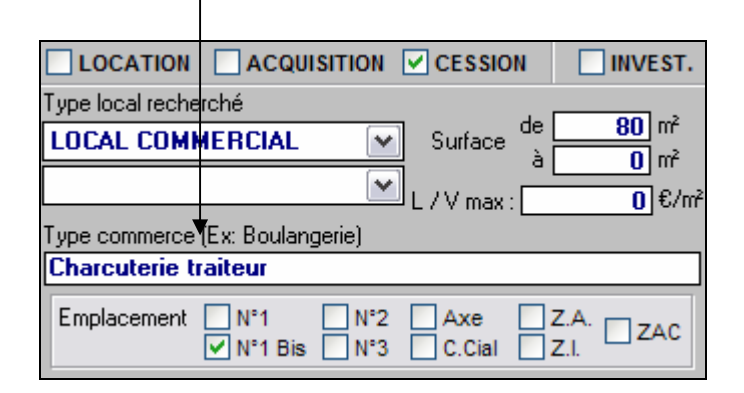

Il est possible de saisir plusieurs types, en les séparant par une virgule ou un point-virgule. Le programme estimera qu'il y a corrélation entre la demande et le produit quand le type d'activité mentionné dans le produit (ci-dessous « *Charcuterie* ») est contenu dans le type de commerce recherché dans la demande (ci-dessus « *Charcuterip traiteur* »).

| TYPE PRINCIPAL              | Surface Divisibilité |
|-----------------------------|----------------------|
| LOCAL COMMERCIAL            | 0,08                 |
| Enseigne                    | Soit au m²           |
|                             | 🗌 Dé                 |
| Cat. Activité : Alimentaire |                      |
| Type activ. Charcuterie 🔻   |                      |
| Linéaire vitrine :          | 0 mètres             |

*Majuscules et minuscules sont considérées comme identiques et « BOULANGERIE » équivaut donc à « boulangerie » ou à « Boulangerie » dans le système.* 

| Gestion des Mandants | Date    | Programme | Menu / Module / Option |
|----------------------|---------|-----------|------------------------|
|                      | 06-2006 | VisualQie | MANDANTS               |

Deux nouvelles fonctionnalités ont été ajoutées sur l'écran de gestion des mandants :

- 1- Impression des produits associés au mandant.
- 2- Visualisation Mise à jour des produits associés au mandant.

| Image: Produits     Image: Produits           | er dans clients              |
|-----------------------------------------------|------------------------------|
| Raison Sociale<br>ATIS REAL - AUGUSTE THOUARD | Confrère Contact Stratégique |
| Adresse : LE SULLY                            | Bloc-notes Produits Ja       |

En cliquant sur le bouton **« Impression produits** », le programme édite la liste des produits **<u>ACTIFS</u>** associés au mandant, sous la forme :

| LISTE DES MANDANTS ET PRODUITS ASSOCIES                             |                                        |                       |  |  |  |  |
|---------------------------------------------------------------------|----------------------------------------|-----------------------|--|--|--|--|
| ATIS REAL - AUGUSTE THOUARD DELPOUX<br>Téléphone 1 : 05 61 23 56 56 |                                        |                       |  |  |  |  |
| 31.1515 [A] BUREAUX                                                 | 2000 m <sup>2</sup> EUROPARC           | 31300 TOULOUSE        |  |  |  |  |
| 31.1653 [A] LOCAL D'ACTIVITES                                       | 1407 m <sup>2</sup> ZAC DU GRAND NOBLE | 31700 BLAGNAC         |  |  |  |  |
| 31.1851 [A] BUREAUX                                                 | 18000                                  | 31670 LABEGE INNOPOLE |  |  |  |  |

En cliquant sur le bouton « Produits », le programme sélectionne tous les produits <u>ACTIFS et</u> <u>INACTIFS</u> associés au mandant et les présente dans le module de mise à jour des produits dans lequel vous avez toutes les modules habituels disponibles, pour imprimer, envoyer ou modifier.

| Gestion des Produits | Date    | Programme | Menu / Module / Option |
|----------------------|---------|-----------|------------------------|
|                      | 08-2006 | VisualQie | PRODUITS               |

- L'option « **Tous commerces sauf nuisance** » a été ajoutée à la liste des « *Activités autorisées* ».
- L'option « **Mauvais** » remplace maintenant l'item « *Autre* » dans la liste « *Etat des locaux* ».
- Dans les courriers de dénonciation, la **référence QIE** du produit est disponible dans la liste des champs de fusion disponible.

 Un bouton Rapport au mandant est maintenant disponible dans l'onglet « Actions commerciales ». Cette nouvelle option prépare un état des visites ou présentations effectuées, avec les commentaires associées.

L'état est généré au format PDF, avec possibilité de le visionner.

| 473, ROUTE DES DOLINES DISSO SOPHIA ANTIPOLIS<br>THI. ORANGE 2254 - FAX: ORANGEAT 704 |                      | er ausdelien over<br>CONTROLLER<br>IEG DESSG - SOPHIA ANTIPOLIS<br>54 - Fax : 04.83.86.47.04 | Affaire 31.653<br>37 BOULEVARD PIERRE LE<br>72000 - LE MAN: | FAUCHEUX<br>S                                    |           |
|---------------------------------------------------------------------------------------|----------------------|----------------------------------------------------------------------------------------------|-------------------------------------------------------------|--------------------------------------------------|-----------|
|                                                                                       | Locaux M. ALB        | ERT HENRY                                                                                    |                                                             |                                                  |           |
|                                                                                       | Date                 | CLIENT (Société - Visiteur)                                                                  |                                                             | COMMENTAIRES                                     |           |
|                                                                                       | Visite<br>09/07/2006 | COURS DIDEROT<br>M. ALLAL                                                                    |                                                             | Trop petit.<br>Qualité des prestations jugées er | n dessous |
|                                                                                       | Visite<br>20/06/2006 | A LA CARTE<br>M. LE GUIENNE                                                                  |                                                             | fdsqfqsfd                                        |           |
|                                                                                       |                      |                                                                                              |                                                             |                                                  |           |

Le programme vous permet ensuite de préparer un email avec le PDF en pièce jointe, à l'aide de l'écran ci-dessous :

| Envoyer PDF au mandant             |
|------------------------------------|
| M. ALBERT HENRY                    |
|                                    |
| Visionner le rapport avant l'envoi |
|                                    |
| Envoyer) Retour                    |

| Tri des Produits | Date    | Programme | Menu / Module / Option |
|------------------|---------|-----------|------------------------|
|                  | 08-2006 | VisualQie | PRODUITS               |

Les tris par adresse (CP, Ville, Nom de rue et Numéro) des produits ont été optimisés afin de détecter plus facilement les produits situés à une même adresse (prise en compte du numéro de rue) et de les présenter les uns sous les autres.

| Calcul du montant des honoraires | Date    | Programme | Menu / Module / Option |
|----------------------------------|---------|-----------|------------------------|
|                                  | 08-2006 | VisualQie | PRODUITS               |

Dans l'onglet « *Conditions Commerciales* » des produits, il est possible de calculer automatiquement le montant des honoraires, en saisissant le % à prendre en compte (uniquement sur le prix de vente ou le loyer est déjà saisi). Après calcul, le programme ajoute une ligne de texte dans le bloc-notes « Conditions commerciales ».

| Honoraires : | 8,00 | % ou | 0 | € |
|--------------|------|------|---|---|
|              |      |      |   |   |

Pour calculer un montant, saisir comme avant le % puis cliquer validez par [**ENTREE**]. Le montant est calculé, affiché, mémorisé et une ligne ajoutée dans le bloc-notes.

Les améliorations suivantes ont été apportées :

- Prise en compte des **décimales** au niveau du % (Ex : 7,50 %)
- Saisie directe du montant de la commission avec calcul automatique du % approximatif correspondant (pour les cas ou le montant est fixé par l'opérateur)

Pour saisir un montant, positionnez-vous dans la zone de saisie située à droite, saisissez le et validez par [ENTREE].

| Honoraires : | <b>0,00</b> <mark>% o</mark> | u 🔺 | 7000 | € |  |  |
|--------------|------------------------------|-----|------|---|--|--|

Le programme calcule le %, l'affiche et ajoute une ligne dans le bloc-notes.

**Exemple** : En saisissant directement le montant des honoraires à 900 €, le programme calcule le % et restitue, en fin de bloc-notes, l'information comme ci-dessous :

Honoraires : 900,00 Euros H.T. soit 8,33% H.T. du loyer annuel H.T. et H.C. à la charge du preneur.

**ATTENTION** : Si vous aviez saisi au préalable dans le bloc-notes des informations sur les honoraires, vous devez manuellement les supprimer si elles font double emploi avec ce qui a été ajouté automatiquement. C'est pour cette raison que le programme ouvre systématiquement le bloc-notes pour que vous puissiez contrôler.

| Type de transaction | Date    | Programme | Menu / Module / Option |
|---------------------|---------|-----------|------------------------|
|                     | 08-2006 | VisualQie | PRODUITS               |

Pour optimiser la gestion des locaux commerciaux, dans la liste des « types de transaction » ont été ajoutées « **Cession DAB** », « **Cession PDP** (Pas de porte) », « **Cession Fonds** » et « **Cessions murs** ».

Le libellé simple « **Cession** » a été conservé pour gérer correctement l'historique.

Par ailleurs, dans l'onglet 1, ces nouvelles données apparaissent avec par exemple

CPdP

pour « Cession Pas de Porte »

| Location en TVA 🛛 💌         |
|-----------------------------|
| Location en TVA             |
| Vente en TVA                |
| Location C.R.L.             |
| Vente Droits Enregistrement |
| Vente Investisseurs         |
| Cession DAB                 |
| Cession PDP                 |
| Cession Fonds               |
| Cession murs                |
| Cession                     |
| Autre                       |

| Gestion des BAILLEURS | Date    | Programme | Menu / Module / Option |
|-----------------------|---------|-----------|------------------------|
|                       | 09-2006 | VisualQie | BAILLEURS              |

Le programme prend maintenant en compte les « Bailleurs », de façon similaire à la gestion des Mandants.

Un menu a été ajouté dans la fenêtre principale. Il permet de saisir, modifier et lister les bailleurs.

 Bailleurs/Propriétaires
 Utilitaires
 Edition
 Quitter
 ?

 Saisie
 Mise à jour...
 Par raison sociale
 Impression liste simple des bailleurs
 Directe (Tous)

Impression liste des bailleurs avec produit ACTIF

# Saisie d'un bailleur :

Comme pour les mandants ou les clients, vous devez commencer par saisir une pré fiche, puis la valider, à l'aide du masque ci-dessous :

| Pré-fiche < | BAILLEUR>    |                                                  |  |
|-------------|--------------|--------------------------------------------------|--|
| Enregistrer | ⊷<br>Annuler | BAILLEUR (Propriétaire des murs)                 |  |
|             |              | Saisir la raison sociale ou le nom du bailleur : |  |
|             |              |                                                  |  |

La saisie s'effectue ensuite dans le masque principal « bailleurs ».

En plus des informations habituelles relatives au bailleur (nom, adresse, téléphones, bloc-notes etc...), puis de celles des 2 contacts associés, il est également possible d'enregistrer les informations suivantes :

- Notaire,
- Expert comptable,
- Avocat,
- Autre conseil.

Pour chaque ligne, vous pouvez saisir le nom, le prénom, le numéro de téléphone ainsi que la ville.

### Recherche et mise à jour

Le programme présente la liste des bailleurs présents dans le système.

Déplacez vous à l'aide des flèches HAUT et BAS ou de l'ascenseur, puis double cliquez sur le bailleur à mettre à jour (ou cliquez sur le bouton **Ok**).

Vous pouvez également le rechercher en saisissant la ou les premières lettres du nom à rechercher.

| Liste des propriétaires de mur |                        |                                                      |
|--------------------------------|------------------------|------------------------------------------------------|
| Raison sociale                 | lu bailleur et contact | A                                                    |
| CARAMEL SA (CARAMELMOU)        |                        |                                                      |
| FICHE TEST SA (LAGOUTTE LEON   | TINE)                  |                                                      |
| TARBASSE (TARBASSE Guy)        |                        |                                                      |
|                                |                        |                                                      |
|                                |                        | Tapez directement les lettres                        |
|                                |                        | raison sociale du bailleur à                         |
|                                |                        | - rechercher.                                        |
|                                |                        |                                                      |
|                                |                        | bon nom, appuyez sur la touche                       |
|                                |                        | ENTREE> ou cliquez sur le<br>herten (OK) conversione |
|                                |                        |                                                      |
|                                |                        |                                                      |
|                                |                        | modifier le nom tapé en activant la                  |
|                                |                        | touche <retour arrière=""> située au</retour>        |
|                                |                        |                                                      |
|                                |                        | -                                                    |
|                                |                        |                                                      |
|                                |                        |                                                      |
|                                |                        |                                                      |
| Rechercher (contient) :        |                        | Ok Annuler                                           |

Le masque de mise à jour se présente comme ci-dessous :

| <b>¢</b><br><u>R</u> etour                            | Uisionner liste                                                                                                    | Imprimer Fiche   | Imprimer Produits   | Référer<br>3 |                      | D<br>Supprimer        | Enregistrer     | <b>₽</b> récédent        | <u>S</u> uivant |
|-------------------------------------------------------|----------------------------------------------------------------------------------------------------|------------------|---------------------|--------------|----------------------|-----------------------|-----------------|--------------------------|-----------------|
| BAILLEUR (Propriétaire des murs)                      |                                                                                                    |                  |                     |              |                      |                       | Visionner produ | uits Agrandir            | bloc-notes      |
| Raison :<br>TAR<br>Adres:<br>(sui<br>C/Pos<br>Télépho | Sociale<br>BASSE<br>te]: [25 avenue of<br>te]: [25 5<br>ta]: [7750] Vil<br>ne: [12344321<br>al] [email@wana<br>à recontacter le] | de la République | [5566665512<br>] () |              |                      |                       |                 |                          |                 |
| Contact                                               | s<br>1 <u>Mr v</u> [<br>2 v                                                                                                    | Nom<br>FARBASSE  | Prénom<br>Guy       |              | Portable<br>06050403 | Direct<br>0201 999999 | Secte           | ur d'activité<br>e ville |                 |
| Expert of                                             | Notaire<br>comptable<br>Avocat<br>e conseil                                                                                      | Nom              |                     | om           | Portable             | Direct                |                 | 'ille                    |                 |

#### **Bouton « Visionner liste »**

Activer ce bouton pour avoir la liste des bailleurs à l'écran afin de sélectionner rapidement l'un d'eux.

26

#### **Bouton « Imprimer fiche »**

Activer ce bouton pour imprimer la fiche « Bailleurs »

#### **Bouton « Imprimer produits »**

Activer ce bouton pour imprimer la liste des produits associés à ce bailleur.

#### **Bouton « Supprimer »**

Activer ce bouton pour supprimer un bailleur, après confirmation et test d'intégrité.

#### **Bouton « Enregistrer »**

Enregistre les informations saisies.

#### Bouton « Précédent »

Affiche le bailleur précédent.

#### Bouton « Suivant »

Affiche le bailleur suivant

#### **Bouton « Visionner produits »**

Activer ce bouton pour visionner à l'écran TOUS les produits associés à ce bailleurs.

| Association BAILLEUR-PRODUITS | Date    | Programme | Menu / Module / Option |
|-------------------------------|---------|-----------|------------------------|
|                               | 09-2006 | VisualQie | PRODUITS               |

Un nouvel onglet « *Bailleur* » a été ajouté dans les modules de mise à jour des produits. Il vous permet d'associer un bailleur à chaque produit. Ce bailleur peut soit avoir été déjà saisi dans le système, soit être créé à ce niveau.

| ON         P         V         Ville         CP         Adresse / Enseigne         T         Type         Surface         Divis         Prix         €/m²         DAB           Oui         AUSSONNE         31840         ZI DU MOULIN         L         LA         2.844         548         148.000         55           Oui         AUSSONNE         31840         ZI DU MOULIN         V         LA         2.644         548         1.420.000         537           Oui         AUSSONNE         31190         ZONLEINDUSTRIELL ZI DU MILL         LA         7.267         996         203.476         28           Oui         BALMA         31130         POLHEMIN DE LA PEPINIERE         LA         600         0         40.900         66           Oui         BALMA         31130         ROUTE DE LAVAUR         L         LC         488         0         78.000         159         203           Descriptif technique         Conditions commerciales         Actions commerciales         Prestations         Autres prestations         Divers         Photos         Mandam         Bailleu                                                                                      |  |  |  |  |  |  |  |
|----------------------------------------------------------------------------------------------------|--|--|--|--|--|--|--|
| Oui         AUSSONNE         31840         ZI DU MOULIN         L         LA         2544         548         148.000         55           Oui         AUSSONNE         31840         ZI DU MOULIN         V         LA         2.644         548         1.420.000         537           Oui         AUSSONNE         31840         ZI DU MOULIN         V         LA         2.644         548         1.420.000         537           Oui         AUTERIVE         31190         ZONE INDUSTRIELL ZI DU MIL         LA         7.267         996         203.476         28           Oui         BALMA         31130         29 CHEMIN DE LA PEPINIERE         LA         600         0         40.900         66           Oui         BALMA         31130         ROUTE DE LAVAUR         L         LC         488         0         78.000         159         3           Descriptif technique         Conditions commerciales         Actions commerciales         Prestations         Autres prestations         Divers         Photos         Mandam                                                                                                    |  |  |  |  |  |  |  |
| Oui         AUSSONNE         31840         ZI DU MOULIN         V         LA         2.644         6.48         1.420.000         537           Oui         AUTERIVE         31190         ZONE INDUSTRIELL ZI DU MIL         LA         7.267         996         203.476         28           Oui         BALMA         31130         29 CHEMIN DE LA PEPINIERE L         LA         600         40.500         66           Oui         BALMA         31130         ROUTE DE LAVAUR         L         LC         488         0         78.000         159                                                                                                    |  |  |  |  |  |  |  |
| Oui         AUTERIVE         31190         ZONE INDUSTRIELL ZI DU MIL         LA         7.267         996         203.476         28           Oui         BALMA         31130         29 CHEMIN DE LA PEPINIERE L         LA         600         40.500         66           Oui         BALMA         31130         ROUTE DE LAVAUR         L         LC         488         0         78.000         159            Descriptif technique         Conditions commerciales         Actions commerciales         Prestations         Autres prestations         Divers         Photos         Mandam                                                                                                    |  |  |  |  |  |  |  |
| Oui         BALMA         31130         29 CHEMIN DE LA PEPINIERE         LA         600         0         405000         66           Oui         BALMA         31130         ROUTE DE LAVAUR         L         LC         488         0         78.000         159         159         159         159         159         159         159         159         159         159         159         159         159         159         159         159         159         159         159         159         159         159         159         159         159         159         159         159         159         150         159         150         150         150         150         150         150         150         150         150         150         150         150         150         150         150         150         150         150         150         150         150         150         150         150         150         150         150         150         150         150         150         150         150         150         150         150         150         150         150         150         150         150         150         150         150 |  |  |  |  |  |  |  |
| Oui         BALMA         31130 ROUTE DE LAVAUR         L         LC         488         0         78.000         159         1           Descriptif technique         Conditions commerciales         Actions commerciales         Prestations         Autres prestations         Divers         Photos         Mandant         Bailleu                                                                                                    |  |  |  |  |  |  |  |
| Descriptif technique Conditions commerciales Actions commerciales Prestations Autres prestations Divers Photos Mandant Bailleu                                                                                                    |  |  |  |  |  |  |  |
| D LU L CU D                                                                                                    |  |  |  |  |  |  |  |
| BAILLEUH Bloc-notes du bailleur                                                                                                    |  |  |  |  |  |  |  |
| Saist un balleur Rais Soc. : FICHE TEST SA                                                                                                    |  |  |  |  |  |  |  |
| Ouvrir un baileur Adresse : 12 rue de Paris Ugne 2                                                                                                    |  |  |  |  |  |  |  |
|                                                                                                    |  |  |  |  |  |  |  |
| Imprime La ficher<br>I décelorare // 7880 Ville, LOUTEVRIOUL                                                                                                    |  |  |  |  |  |  |  |
|                                                                                                    |  |  |  |  |  |  |  |
|                                                                                                    |  |  |  |  |  |  |  |
|                                                                                                    |  |  |  |  |  |  |  |
| Lontacts Nom Prénom Portable Direct Secteur d'activité                                                                                                    |  |  |  |  |  |  |  |
|                                                                                                    |  |  |  |  |  |  |  |
|                                                                                                    |  |  |  |  |  |  |  |
| Titre Nom Prénom Portable Direct CP-Ville                                                                                                    |  |  |  |  |  |  |  |
|                                                                                                    |  |  |  |  |  |  |  |
| Expert comptable                                                                                                    |  |  |  |  |  |  |  |
|                                                                                                    |  |  |  |  |  |  |  |
|                                                                                                    |  |  |  |  |  |  |  |
|                                                                                                    |  |  |  |  |  |  |  |
|                                                                                                    |  |  |  |  |  |  |  |

Cliquer sur le bouton « **Saisir un bailleur** » pour saisir un nouveau bailleur qui sera automatiquement associe au produit en fin de saisie.

Cliquer sur le bouton « **Ouvrir un bailleur** » pour sélectionner le bailleur à associer parmi la liste existante dans le système.

Cliquer sur le bouton représentant une **flèche en retour** pour enlever le lien existant entre le produit et le bailleur.

Cliquer sur le bouton « Imprimer la fiche » pour éditer à l'imprimante la fiche « bailleur ».

| Association MANDANT-PRODUITS | Date    | Programme | Menu / Module / Option |
|------------------------------|---------|-----------|------------------------|
|                              | 09-2006 | VisualQie | PRODUITS               |

L'onglet « *Mandant* » de la mise à jour des produits a été réorganisé afin de prendre en compte les mêmes boutons que dans l'onglet « *Bailleur* ».

| I١ | est don | ic mainte | enant pos | sible de | sajsir | un | mandant | à ce | niveau. |  |
|----|---------|-----------|-----------|----------|--------|----|---------|------|---------|--|
|    |         |           | -         |          |        |    |         |      |         |  |

|                                     |                               |                    | e             | Actifs   | Modificatio | on fiche |          | n       |
|-------------------------------------|-------------------------------|--------------------|---------------|----------|-------------|----------|----------|---------|
| Retour Agr. Liste Imprimer Corrélat | tions Dupliquer Supprimer Sta | ats Vue Fiche      | .PDFDOC       | Tous     | 31.21       | 51       |          | •       |
| O/N P V Ville                       | CP Adresse / Ens              | eigne T T          | /pe Surface   | Divis.   | Prix        | €/m²     | DAB      |         |
| Oui AUSSONNE                        | 31840 ZI DU MOULIN            | LL                 | A 2.644       | 548      | 148.000     | 55       |          |         |
| Oui AUSSONNE                        | 31840 ZI DU MOULIN            | V L                | A 2.644       | 548      | 1.420.000   | 537      |          |         |
| Oui AUTERIVE                        | 31190 ZONE INDUSTRIEL         |                    | A 7.267       | 996      | 203.476     | 28       |          |         |
| Oui BALMA                           | 31130 29 CHEMIN DE LA F       | PEPINIERE L        | A 600         | 0        | 40.000      | 66       |          |         |
| Oui BALMA                           | 31130 ROUTE DE LAVAUR         | <b>λ Γ</b>         | C 488         | 0        | 78.000      | 159      |          | -       |
| Descriptif technique Conditions com | merciales Actions commerciale | es Prestations     | Autres presta | tions    | Divers Phot | tos Man  | idant Ba | ailleur |
|                                     | MANDANT                       |                    |               |          |             |          |          |         |
| Saisir un mandant                   | MANUANT                       |                    | Bloc-notes d  | u mandar | nt          |          |          |         |
| Adresse : 2                         |                               |                    | AZERTY        |          |             |          |          | ^       |
| Suite): [2]                         | te Seilh                      |                    |               |          |             |          |          |         |
| C/Postal: 3                         | 1840 Ville: ALISSONNE         |                    |               |          |             |          |          |         |
| Imprimer la fiche Téléphone :       | 15 62 13 49 59 Fax: 05 62     | 213 49 24          |               |          |             |          |          |         |
| E-mail 1                            | pernard.poli@ recif.com       |                    |               |          |             |          | ſ        | -       |
|                                     | _                             |                    |               |          |             |          |          |         |
|                                     |                               |                    |               |          |             |          |          |         |
| Contrata                            |                               |                    |               |          |             |          |          |         |
| Nom                                 | Prénom                        | Secteur d'activité |               | Portabl  | e D         | lirect   |          |         |
|                                     | Bernard                       |                    |               |          |             |          |          |         |
|                                     |                               |                    |               |          |             |          |          |         |
|                                     |                               |                    |               |          |             |          |          |         |
|                                     |                               |                    |               |          |             |          |          |         |
|                                     |                               |                    |               |          |             |          |          |         |
|                                     |                               |                    |               |          |             |          |          |         |
|                                     |                               |                    |               |          |             |          |          |         |

| Gestion des Mandants | Date    | Programme | Menu / Module / Option |
|----------------------|---------|-----------|------------------------|
|                      | 09-2006 | VisualQie | MANDANTS               |

Dans les écrans de saisie – mise à jour des mandants, vous pouvez maintenant mémoriser les informations suivantes (comme pour les bailleurs) :

- Notaire,
- Expert comptable,
- Avocat
- Autre conseil ...

|        | <b>N</b> otaire        | Titre  | Nom | Prénom | Portable | Direct | CP - Ville |
|--------|------------------------|--------|-----|--------|----------|--------|------------|
| Expert | t comptable            |        |     |        |          |        |            |
| A      | Avocat<br>utre conseil | ×<br>• |     |        |          |        |            |

28

| Corrélations Demandes=>Produits | Date    | Programme | Menu / Module / Option |
|---------------------------------|---------|-----------|------------------------|
|                                 | 04-2007 | VisualQie | Demandes               |

Pour faciliter les corrélations *Demandes* => *Produits* quand il s'agit de locaux commerciaux, un critère de recherche a été ajouté dans la fiche client.

Il s'agit du « *Type de commerce recherché* » qu'il convient de renseigner quand le client recherche quelque chose de bien précis, comme par exemple « **BAR TABAC LOTO PRESSE** ».

Pour faciliter cette saisie et retrouver à coup sur les informations, un bouton « Activité » a été ajouté à côté du champ.

| ✓ LOCATION ACQUISITION CESSION INVEST.                                                                                                    |
|----------------------------------------------------------------------------------------------------|
| Type local recherché                                                                                                    |
| LOCAL COMMERCIAL Surface de 800 m²                                                                                                    |
| L / V max : 0 €/pr                                                                                                    |
| Type commerce (Ex: Boulangerie)                                                                                                    |
| BAR TABAC LOTO PRESSE Activité                                                                                                    |
| Emplacement         N°1         N°2         Axe         Z.A.         ZAC           N°1 Bis         N°3         C.Cial         Z.I.         Inconnu |
| Ville :                                                                                                    |
| CP:                                                                                                    |
| Secteur rue                                                                                                    |
| Secteur CP Suite                                                                                                    |

La fenêtre ci-dessous s'ouvre et il suffit de cliquer sur le type à rechercher. (Ils sont classés par grandes catégories).

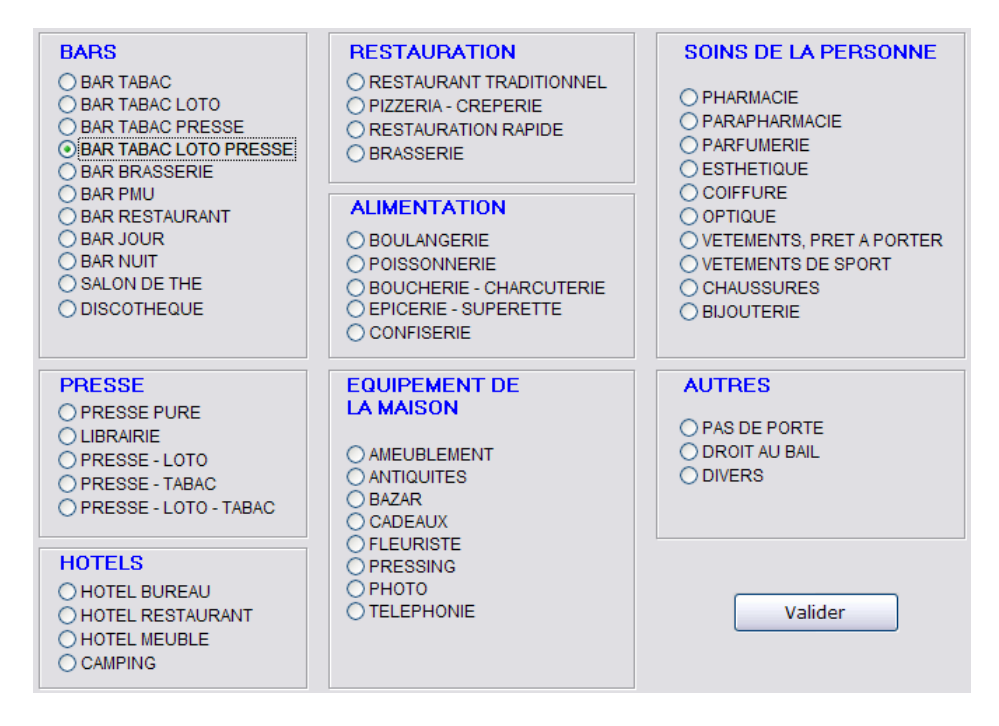

| Demandes et Mandants | Date    | Programme | Menu / Module / Option |
|----------------------|---------|-----------|------------------------|
| Informations KBIS    | 01-2007 | VisualQie | Kbis                   |

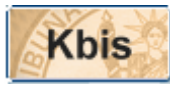

A la demande de ROUEN il est maintenant possible de mémoriser les informations KBIS d'un client. Cette option est disponible en cliquant sur le bouton **KBIS** situé en haut de l'écran de modification des demandes.

Saisissez les informations utiles et cliquez sur le bouton « Valider ».

Il est également possible de recopier directement l'adresse de la société dans les infos KBIS, pour le cas ou il s'agit de la même, en cliquant sur le bouton « **Copier adresse** ».

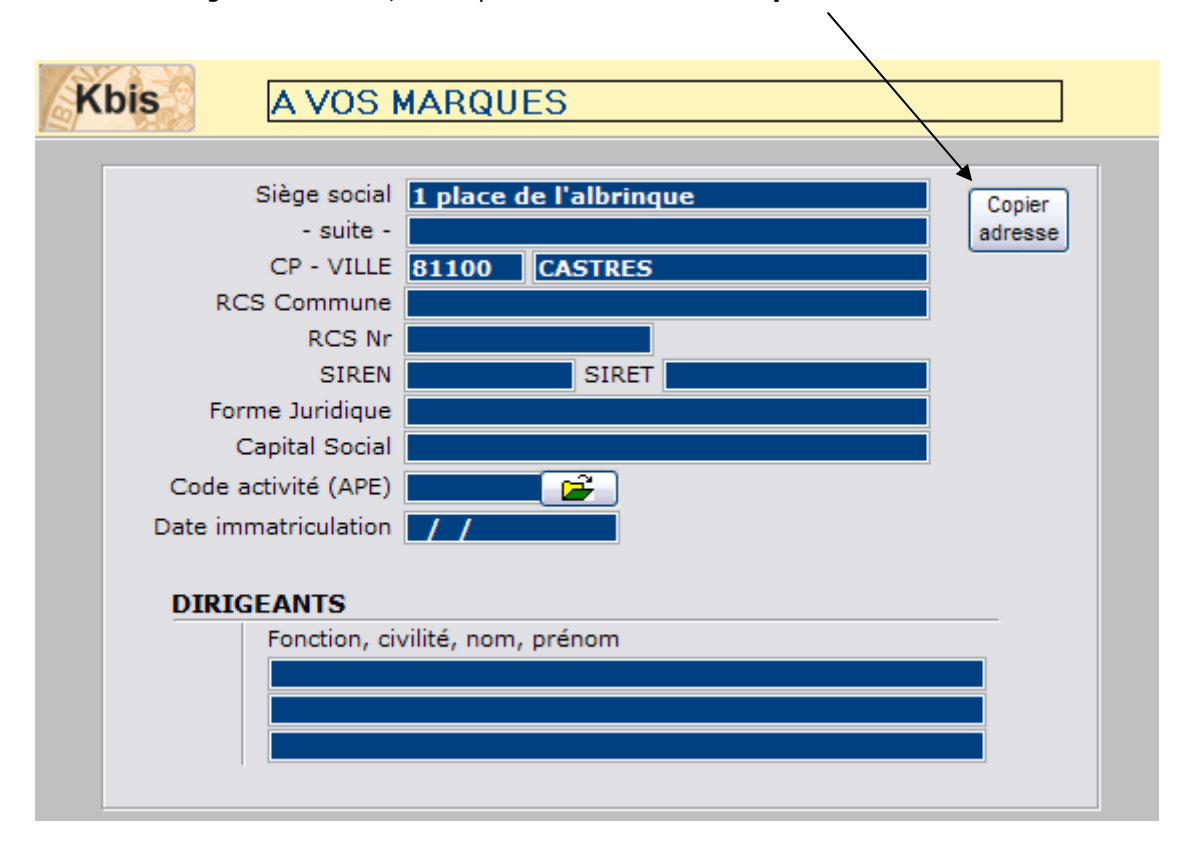

L'option **KBIS** est également disponible dans les saisies des informations « Mandant ». L'écran et les champs de saisies sont similaires à celui utilisé dans les « Demandes ».

| Raison Sociale           | 🔘 Confrère |            |
|--------------------------|------------|------------|
| SERAME S.A.              | 💿 Mandant  | Kbis       |
| Adresse : Route de Lille | Plea notes | Braduita [ |

| Offres                      | Date    | Programme | Menu / Module / Option |
|-----------------------------|---------|-----------|------------------------|
| Recherche rapide + MAJ 1024 | 01-2007 | VisualQie | OFFRES                 |

Dans la recherche rapide accessible depuis l'écran d'accueil, sous le bouton « *Modifier* » a été ajouté le bouton : <*Modifier en 1024x768*>

| Critères de recherche                                                              | avec une superficie                                                                                                    |                                                       |
|------------------------------------------------------------------------------------|----------------------------------------------------------------------------------------------------|-------------------------------------------------------|
| Type de produit recherché BUREAUX Situé (Secteur de rues, quartiers) Rue : Ville : | <ul> <li>Moins de 50 m²</li> <li>de 50 à 100 m²</li> <li>de 100 à 250 m²</li> <li>de 250 à 500 m²</li> <li>de 500 à 1.000 m²</li> <li>de 1.000 à 2.000 m²</li> <li>de 2.000 à 3.000 m²</li> <li>de 3.000 à 5.000 m²</li> <li>+ de 5.000 m²</li> </ul> | Références<br>Visionner produits<br>Modifier produits |
| 🗌 avec panneau                                                                     | <ul> <li>Toutes surfaces</li> </ul>                                                                                                    | Modifier en 1024x768                                  |
|                                                                                    | 1                                                                                                    | (Recommandé)                                          |

Compte tenu du fait que la majeure partie du parc informatique dispose maintenant d'écrans dont la résolution est au minimum du 1024x768, il va être possible de préparer des écrans plus grands, d'ajouter et d'aérer les informations à présenter.

L'écran de mise à jour des produits (fréquemment utilisé) a été remanié en 1024x768 et il est préconisé de l'utiliser en lieu et place du bouton normal « *Modifier produits* », afin de vous familiariser avec ce nouveau format.

La prochaine version (fin 2007) sera d'ailleurs complètement remaniée en 1024 et les écrans actuels supprimés.

Cette options est également accessible à partir du menu de recherche rapide pour les commerces.

Par ailleurs, dans les écrans où il est possible de sélectionner des critères de recherches, les « meilleurs » critères ont été affichés avec un fond jaune clair pour vous conseiller.

Dans les pages suivantes le détails des nouvelles pages et les modifications ou ajouts de fonctionnalités.

Page principale, onglet « Descriptif technique »

| Retour Agr. L                                                                                                    | ste Impressions                                                                                                    | Corrélations | Dupliquer  | Supprimer  | Stats      | Imprime fiche | Vu                                   | R<br>e Fiche                                                                      | Pièces jointe                            | s Actif | s Modifi<br>fs 59 | ication fiche<br>1.4538 | Comme | rcialisé |
|----------------------------------------------------------------------------------------------------|----------------------------------------------------------------------------------------------------|--------------|------------|------------|------------|---------------|--------------------------------------|-----------------------------------------------------------------------------------|------------------------------------------|---------|-------------------|-------------------------|-------|----------|
| O/N P V                                                                                                    | Ville                                                                                                    | CP           |            | Adress     | e/Enseigne |               | т                                    | Type                                                                              | Surface                                  | Divis   | Prix              | €/m²                    | DAB   |          |
| Oui P HE                                                                                                    | LEMMES                                                                                                    | 59260        | 118 RUE    | ROGER SAL  | FNGRO      |               | Ŀ                                    | LC                                                                                | 100                                      | 0       | 12.0              | 00 120                  | 2712  |          |
| Oui                                                                                                    | LEMMES                                                                                                    | 59260        | 118 RUE    | ROGER SAL  | ENGRO      |               | V                                    | LC                                                                                | 100                                      | 0       | 96.7              | 74 967                  |       |          |
| Oui HE                                                                                                    | LEMMES                                                                                                    | 59260        | 14 et 16 F | UE VICTOR  | HUGO       |               | V                                    | TE                                                                                | 5.380                                    | 0       | 600.0             | 00 0                    |       |          |
| Oui P V HE                                                                                                    | 1                                                                                                    | 59510        | 69 RUE D   | U GENERA   | LECLERC    |               | L                                    | BU                                                                                | 14                                       | 0       | 1.4               | 00 100                  |       |          |
| Oui P V HE                                                                                                    | IN BEAUMONT                                                                                                    | 62110        | BOULEVA    | RD DE HER  | RNE        |               | V                                    | TE                                                                                | 3.500                                    | 0       | 442.2             | 00 126                  |       |          |
| Oui P HE                                                                                                    | IN BEAUMONT                                                                                                    | 62110        | BD JACQ    | UES PIETTE |            |               | V                                    | TE                                                                                | 50.000                                   | 3.000   | 990.9             | 19 19                   |       |          |
| Oui                                                                                                    | IN BEAUMONT                                                                                                    | 62110        | 1079 BD .  | JACQUES PI | ETTE       |               | L                                    | BU                                                                                | 800                                      | 0       | 45.7              | 35 57                   |       |          |
| Oui                                                                                                    | NIN BEAUMONT                                                                                                    | 62110        | PARCOL     | OG         |            |               | L                                    | EN                                                                                | 75.000                                   | 35.000  | 3.450.0           | 00 46                   |       | -        |
| Descriptif technique       Mandat, bail, conditions commerciales       Actions commerciales       Prestations       Autres prestations       Divers       Photos       M         Mandant       ROGER'S IM Mr jean luc DUFRENNE       Fax :       Négo       SC       Image: SC       Image: SC |                                                                                                    |              |            |            |            |               | os Mano<br>Créé le<br>Demière vérif. | dant E<br>59.<br>Spécial inves<br>27/02/2007<br>07/03/2007<br>Vérifié<br>e O Inac | ailleur<br>4538<br>isseur<br>SC<br>11:35 |         |                   |                         |       |          |
|                                                                                                    |                                                                                                    | Type, :      | surfaces   |            |            |               |                                      |                                                                                   |                                          |         | Prix              |                         |       |          |
| LOCAL COMME<br>Activité<br>Avec<br>logement<br>Activité autorisée :                                                                                                    | LOCAL COMMERCIAL       Surface       Divisibilité       Loyer annuel       Charges en €       120.00       1.500         Activité       Surfaces pondérées, valeur locative       Détail des surfaces (pour fiche) - Local + Logement       Soit au m²       120.00       15.00         Activité stroisée :       V       Détail des surfaces (pour fiche) - Local + Logement       Rendements         Activité stroisée :       V       Détail des surfaces (pour fiche) - Local + Logement       N°1       2.4.         V Déspécialisation possible       V       Détail des surfaces (pour fiche) - Local + Logement       N°1       2.4. |              |            |            |            |               |                                      |                                                                                   |                                          |         |                   |                         |       |          |
| Bloc-notes (Cor<br>(Jan ais imprimé)                                                                                                    | dentiel)                                                                                                    |              |            |            |            |               |                                      | 6                                                                                 | Envoi Web<br>Avec photo                  | Sélecti | on du jour        |                         |       |          |

#### Nouvelle informations :

- Le bouton « ACTIVITE » ouvre une fenêtre dans laquelle sont listés les types disponibles, triés par catégories. En passant par cette saisie assistée, les corrélations OFFRES<=>DEMANDES seront plus aisées.
- La case à cocher **« Avec logement** » est à renseigner si le produit est présenté AVEC un logement.
- La case à cocher « **Ne pas comptabiliser dans les statistiques** » est à renseigner si vous ne voulez pas que ce produit soit pris en compte dans certaines statistiques, par exemple pour le stock de produits. Ceci est nécessaire par exemple quand le produit est saisi plusieurs fois, à la vente et à la location.

#### • Bouton « Surfaces pondérées, valeur locative »

En cliquant sur le bouton « *Surfaces pondérées, valeur locative* » pour un commerce, magasin, local commercial, il est désormais possible de détailler les surfaces, avec calcul automatique de la valeur locative.

Au fur et à mesure des saisies, les m<sup>2</sup> développés, les totaux pondérés et la valeur locative sont automatiquement mis à jour.

On peut ensuite ajouter automatiquement ces informations dans le bloc-notes afin qu'elles apparaissent sur les fiches, en cliquant sur le bouton « **Alimentation <Détails des Surfaces**>.

Voir l'écran page suivante.

| Saisie des surfaces détaillées pour un commerce                                                                                   |                                                                            |           |                   |                                        |  |  |  |  |  |  |
|----------------------------------------------------------------------------------------------------|----------------------------------------------------------------------------|-----------|-------------------|----------------------------------------|--|--|--|--|--|--|
| Image: Surface commerciale :         400,00         DAB :         0,00           Annuler         Loyer annuel :         88.220,00 |                                                                            |           |                   |                                        |  |  |  |  |  |  |
|                                                                                                    | Localisation                                                               | m²        |                   |                                        |  |  |  |  |  |  |
| RDC                                                                                                    | Surface de vente RDC<br>Annexes à usage commercial                         | 320<br>40 | (100 %)<br>(50 %) | Valeur                                 |  |  |  |  |  |  |
| 1er<br>étage                                                                                                    | Surface de vente 1er étage<br>Annexes 1er étage                            | 0         | (30 %)<br>(30 %)  | (HT/m <sup>2</sup> /an)                |  |  |  |  |  |  |
| Etages<br>supérie                                                                                                    | Etages supérieurs                                                          | 0         | (30 %)            | (10% du droit au bail + Loyer annuel ) |  |  |  |  |  |  |
| Autres                                                                                                    | Sous-sol<br>Galetas ou<br>jacobine                                         | 10<br>0   | (10%)<br>(10%)    | divisé par la surface pondérée         |  |  |  |  |  |  |
|                                                                                                    | M² développés                                                              | 400       |                   | 237                                    |  |  |  |  |  |  |
|                                                                                                    | M² Totaux pondérés                                                         | 350       |                   | Calculatrice                           |  |  |  |  |  |  |
|                                                                                                    | avec alimentation <détail des="" surfaces=""> ✔ <b>Validation</b></détail> |           |                   |                                        |  |  |  |  |  |  |

#### Rendements

• Le bouton « **RENDEMENTS** » est actuellement disponible pour les commerces à la vente. Il calcul les loyers pour un rendement de 10% et ceux pour un rendement de 8%.

Il est également possible de donner un loyer annuel afin de calculer le rendement ou à l'inverse de saisir un taux de rendement pour obtenir le loyer annuel.

| RENDEMENTS         |              |              | _ D >  |
|--------------------|--------------|--------------|--------|
| Prix VENTE (€)     | 168.420      |              | 85     |
| RENDEMENT          | LOYER annuel | LOYER (Mois) | 021    |
| 🤫 10 % 🗌           | 16.842       | 1.403        | 324    |
| 🙁 8 % 🗌            | 13.473       | 1.122        | 10°    |
| Rendement à la loc | ation        |              |        |
| LOYER ANNUEL (     | E)           | 0            | n      |
| RENDEMEN           | T 0,00 %     | 0            | Retour |
| · · · · · ·        |              |              |        |

| Descriptif technique                                                                                                | Mandat, bail, condition                                                                                       | s commerciales                                                                                | Actions commerciale                                               | es Prestati                                                 | ons Autres pr                                  | estations Di                                                                                                    | vers Photos                                                                           | Mandant                                                                                                    | Bailleur |
|----------------------------------------------------------------------------------------------------|----------------------------------------------------------------------------------------------------|-----------------------------------------------------------------------------------------------|-------------------------------------------------------------------|-------------------------------------------------------------|------------------------------------------------|----------------------------------------------------------------------------------------------------|---------------------------------------------------------------------------------------|----------------------------------------------------------------------------------------------------|----------|
| Cestion du<br>Simple<br>Exclusif d<br>Triexclusif Fi<br>Autre<br>Sans objet Envoy                                   | MANDAT           Réf:         06/03/2007           u:         /           n:         /           é:         / | Location en<br>3/6/9 ans<br>6 ans<br>9 ans<br>12 ans<br>Précaire<br>Dérogatoire<br>Sans objet | TVA<br>Fiscalité<br>O.T.V.A.<br>D.E.<br>D.E.<br>Dépôt de garantie | Loyer<br>Trimestre<br>Mois<br>Autre<br>Sans objet<br>3 mois | Accroche<br>Commerciale<br>Descriptif détaillé | local commerci<br>dans le coeur d<br>Rez de Chauss<br>servir pour les a                                                                 | al situé dans rue p<br>'hellemmes<br>ée commercial av<br>archives ou comm             | vassante et comm<br>ec une cave saine<br>e rèserve.                                                              | erciale  |
| Historique                                                                                                    |                                                                                                    | Détails des                                                                                   | arifs soit                                                        | Fra Taxe For                                                | nc. 0                                          | Conditions Ciales                                                                                                    | Honoraires :                                                                          | 0,00 % ou                                                                                                    | € 0      |
| Calcul<br>auto<br>dates fin<br>(3/6/3)<br>Une alerte sera<br>déclenchée 8 mois<br>avant les dates de fin<br>de bail | II     //       ut     //       1     //       2     //       3     //   Remise à vide                        | Environnemer                                                                                  | Euros H.T. et hors ch                                             | lemmes                                                      |                                                | Bail<br>Régime fiscal<br>Dépôt de garan<br>Loyer et charge<br>Indexation<br>Indice<br>Impôt foncier<br>Assurances Im<br>Honoraires de I | 3/6/9 ar<br>TVA à 1:<br>s payable<br>annuell<br>Insee<br>à la cha<br>Gestion à la cha | IS<br>9.6%<br>de loyer HT et HC<br>s par trimestre et<br>e<br>rge du Preneur<br>rge du Preneur<br>rge du preneur | ďavance  |
|                                                                                                    |                                                                                                    |                                                                                               | st commercant u Hein                                              | ienninea<br>                                                | ~                                              |                                                                                                    |                                                                                       |                                                                                                    | ~        |

#### Onglet : « Mandat, bail, conditions commerciales »

 Possibilité de mémoriser le montant de la taxe foncière, avec alimentation automatique Bloc-notes.

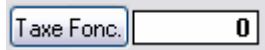

 Possibilité de mémoriser le montant exact des **honoraires** et possibilité alimentation blocnotes. Vous pouvez soit saisir le % pour les honoraires (le programme calcule alors le montant), soit le montant (le programme calcule alors le %).

| Conditions Ciales Honoraires : | <b>0,00</b> % ou | € |
|--------------------------------|------------------|---|
|--------------------------------|------------------|---|

#### • Gestion du mandat (suivi)

Saisie de la date de l'envoi du courrier avec le mandat. Saisie de la date de retour du mandat signé, en cliquant sur le bouton <Retour>

Si le mandat n'est pas retourné dans les 15 jours, une alerte sera affichée au démarrage du logiciel :

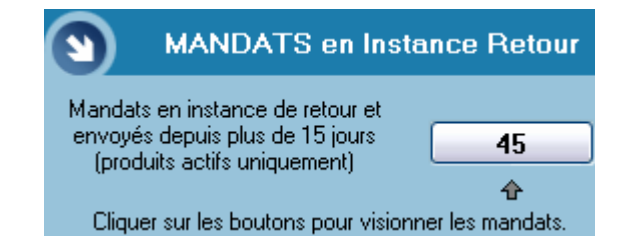

| Gestion du MANDAT       |                 |  |  |  |  |  |  |  |  |  |
|-------------------------|-----------------|--|--|--|--|--|--|--|--|--|
| O Simple                | Réf: 4862       |  |  |  |  |  |  |  |  |  |
| C Exclusif              | du: 23/11/2006  |  |  |  |  |  |  |  |  |  |
|                         | Fin: 22/11/2008 |  |  |  |  |  |  |  |  |  |
| O Autre<br>O Sans objet | Envoyé: //      |  |  |  |  |  |  |  |  |  |
| Historique              | Retour / /      |  |  |  |  |  |  |  |  |  |

A ce niveau il sera possible d'éditer un courrier de relance en visionnant les instances.

#### • Bail à échéance

Saisir de la date de début du bail.

Saisir ensuite les échéances ou utiliser le bouton de calcul automatique.

Une alerte sera affichée au démarrage du logiciel 8 mois avant la date de fin du bail :

| S BAUX                                     |                |             |
|--------------------------------------------|----------------|-------------|
| Client avec bail à échéance sous 8 mois    | 6              | l           |
| PRODUIT avec bail à échéance sous 8 mois   | Aucun          |             |
| Cliquer sur les boutons pour visionner les | clients ou le: | s produits. |

|                                                    | BAIL                              |               |
|----------------------------------------------------|-----------------------------------|---------------|
| Colord                                             | Début                             | 11            |
| auto                                               | Echéance 1                        | 11            |
| dates fin                                          | Echéance 2                        | 11            |
| [3/6/3]                                            | Echéance 3                        | 11            |
| Une alerte<br>déclenchée<br>avant les d<br>de bail | sera 🕕<br>e 8 mois<br>ates de fin | Remise à vide |

#### Onglet : « Actions commerciales »

| riptif technique                | Mandat, bail, c      | onditions commerciales       | Actions commerciales | Prestations | Autres prestations |   | Divers | Photos              | Mandant                       | Bailleur |
|---------------------------------|----------------------|------------------------------|----------------------|-------------|--------------------|---|--------|---------------------|-------------------------------|----------|
| Historique des                  | actions              |                              |                      |             |                    |   | _      | Synthèse            | doe actione                   | _        |
| Email (SC) le 07/               | 03/2007 à Mr ECHEI   | KR.                          |                      |             |                    | ~ | Avance | ment:               |                               |          |
|                                 |                      |                              |                      |             |                    | • |        | 🗿 Synthèse a<br>His | actions effectuées<br>torique |          |
| Visites et prése<br>Présenté le | Visité le            | Société                      |                      | risiteur    | Surf.rech.         |   |        | /isites et p        | orésentations                 |          |
| • 07/03/2007                    | //                   |                              | Mr ECHEIKR           |             |                    |   | Ajot   | uter Suj            | odifier Imprim                | er liste |
|                                 |                      |                              |                      |             |                    |   |        | Rapport             | au mandant                    |          |
|                                 |                      |                              |                      |             |                    | - |        | Courrier <[         | Dénonciation>                 |          |
| Mouens de visite                | e (nour les terrains | informations complémentair   |                      |             |                    |   |        |                     |                               |          |
| tel monsieur F                  |                      | , informations complementali | 50)                  |             |                    |   |        |                     |                               |          |
| ter monsieur L                  | Julienne             |                              |                      |             |                    |   |        |                     |                               |          |
| L                               |                      |                              |                      | ×           |                    |   |        |                     |                               |          |

Les impressions de la « **synthèse des actions effectuées** » et du « **rapport au mandant** » ont été optimisées.

Il est possible également de dater l'état d'avancement des actions sur le produit.

#### Rapport au mandant

Le rapport au mandant s'effectue via la génération d'un PDF qui est ensuite ajouté en pièce jointe à un email préparé pour votre messagerie.

Il est possible de le visionner en cliquant sur la case « Visionner avant l'envoi ».

| Envoyer PDF au mandant             |  |  |  |  |  |  |  |
|------------------------------------|--|--|--|--|--|--|--|
|                                    |  |  |  |  |  |  |  |
| 59831 Ville: LAMBERSART CEDEX      |  |  |  |  |  |  |  |
| Visionner le rapport avant l'envoi |  |  |  |  |  |  |  |
|                                    |  |  |  |  |  |  |  |
| Envoyer Retour                     |  |  |  |  |  |  |  |

#### Onglet : « Prestations »

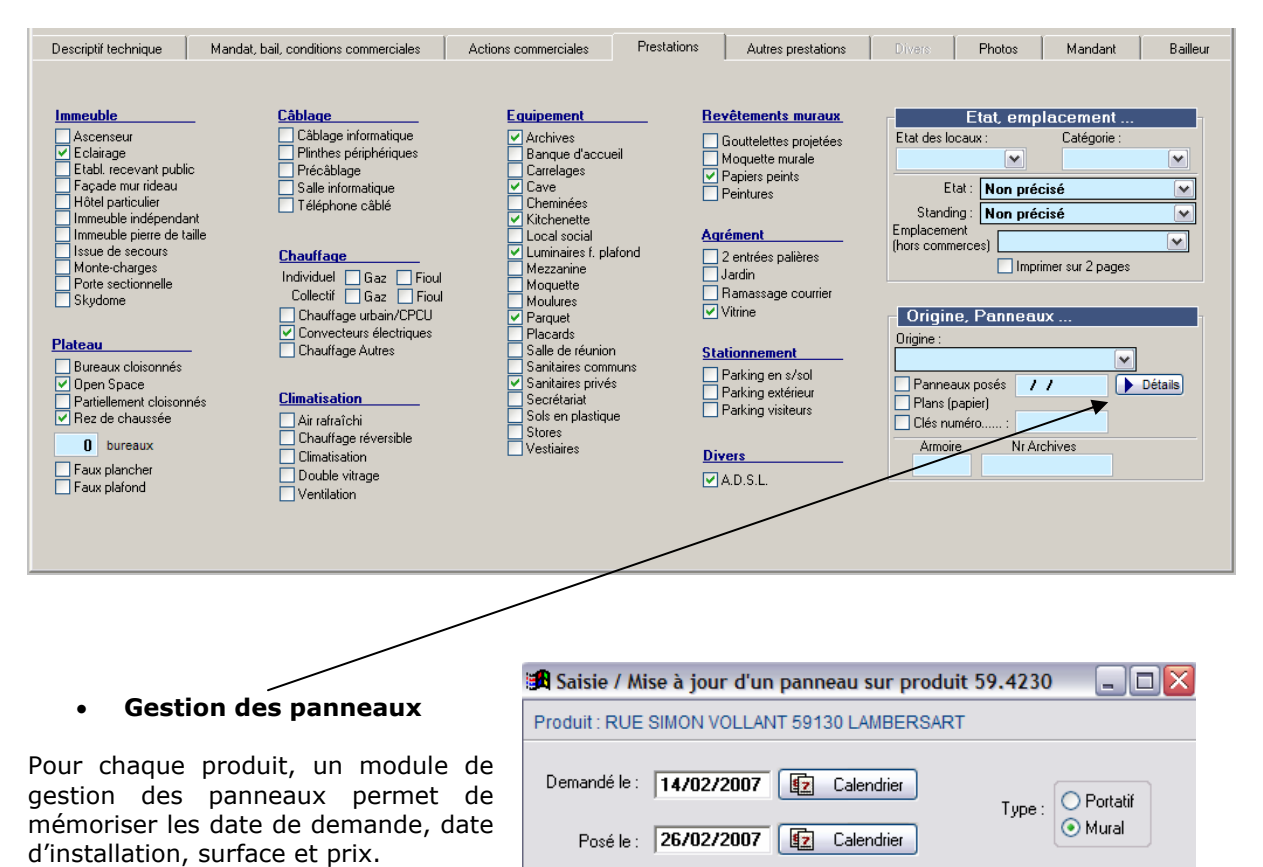

| Descriptif technique Manda                                                                                                    | at, bail, conditions commerciales                                                                                                    | Actions commerciales                                                                                                    | Prestations                                                                         | Autres prestations                                                                                                    | Divers   | Photos           | Mandant           | Bailleur |
|----------------------------------------------------------------------------------------------------|----------------------------------------------------------------------------------------------------|----------------------------------------------------------------------------------------------------|-------------------------------------------------------------------------------------|----------------------------------------------------------------------------------------------------|----------|------------------|-------------------|----------|
| Terrain - Bâtiments         Aire de lavage         Aire de manoeuvre         Auvent         Bâtiment grand terrain         Bitment grand terrain         Brut de bêton         E çâtiage extérieur         Façade en bardage simple         Façade en bardage simple         Façade en bardage simple         Façade en bardage simple         Façade en béton         Séparateur d'hydrocarbures         Terrain lois         Toiture isolée         Nature du sol         Hauteur sous ferme         Charge au sol | Accès auai<br>Accès gros porteur<br>Accès gros porteur<br>Accès plain-pied<br>Embranchement SI<br>Quai niveleur<br>Hauteur quai<br>O<br>Nombre portes<br>Equipement<br>Aérothermes<br>Cuves<br>Frigo négatif<br>Frigo négatif<br>Port roulant<br>Racks<br>RIA<br>RIE 0 m <sup>2</sup> | Sécurité<br>Alarme (intru<br>Alarme avec<br>Alarme incer<br>Contrôle d'a<br>Gardien régi<br>Gastion tech<br>Hötesse d'a<br>Porte blindé<br>Rideaux nét<br>Spinkle<br>Vidéophone<br>Volets | sions)<br>PC<br>die<br>ccès<br>seeur<br>ccentral.<br>ccueil<br>s<br>alliques<br>nce | Groupe<br>Groupe élec. installé<br>Onduleur<br>Réseau air comprimé<br>Réserv. pour groupe<br>Energie<br>EDF 380<br>EDF Jaune<br>Installation électrique e<br>Transformateur EDF<br>Gaz de ville<br>Gaz (citerne) | xistante | Autres prestatio | ons particulière: |          |

Surface : 18m² Observations : 650 €

=== Sans changement ===

Onglet : « Divers » - Réservé pour un usage ultérieur

#### Onglet : « Photos »

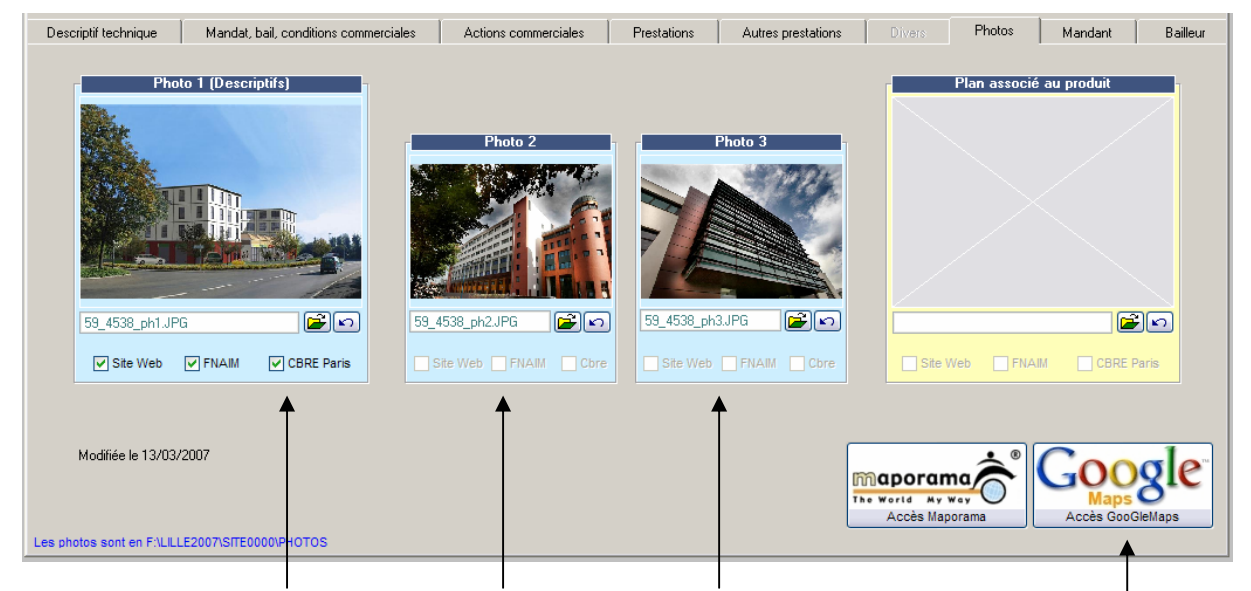

Pour chaque image, indiquer celle qui sera associée au site Web VisualQie, aux envois Fnaim et aux envois CBRE.

# Ces informations sont en cours de tests et pour l'instant c'est l'image 1 qui est toujours prise en compte.

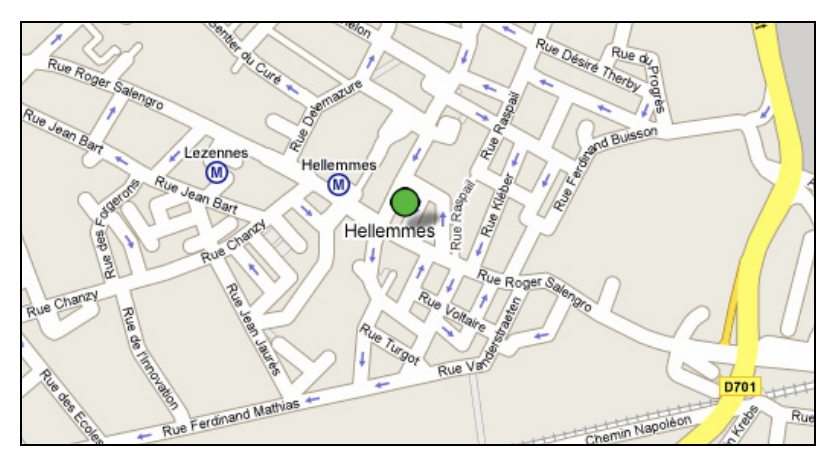

### **BOUTON GOOGLE**

En cliquant sur ce bouton, le programme vous ouvre directement GOOGLE MAPS sur le plan exact avec la position de votre produit.

En capturant cette image, il est ensuite facile de l'intégrer dans VisualQie.

ATTENTION toutefois aux copyright sur duplications de plans

#### Onglet : « Mandant »

| Saisir un mandant<br>Duvrir un mandant<br>Cyrrir un mandant<br>Suite) :<br>C/Postal :<br>Téléphone :<br>Ecrire au Contact 1<br>Contact                                                                                                    | MANDANT<br>ROGER'S IM<br>118 rue roger salengro<br>59260 Ville: HELLEMMES<br>Fax: |                    | Bloc-notes du mandant<br>contact et courrier :<br>monsieur jean luc DUFRENNE<br>266 rue gambetta<br>59000 lille | •                     |
|----------------------------------------------------------------------------------------------------|-----------------------------------------------------------------------------------|--------------------|----------------------------------------------------------------------------------------------------|-----------------------|
| Nom       1     Mr       2     Image: Comparison of the second second | Prénom<br>jean luc<br>C                                                           | Secteur d'activité | Portable                                                                                                    | Direct 06.11.62.68.37 |

Vous pouvez maintenant saisir, modifier, imprimer les informations relatives au mandant associé au produit.

#### Onglet : « Bailleur »

| Saisir un bailleur<br>Ouvrir un bailleur<br>M<br>Imprimer la fiche | Rais.Soc. :<br>Adresse :<br>(suite) :<br>C/Postal : V<br>Téléphone : | BAILLEUR<br>/ille:<br>Fax: | Bloc-notes du bailleur  |                    |
|--------------------------------------------------------------------|----------------------------------------------------------------------|----------------------------|-------------------------|--------------------|
|                                                                    |                                                                      |                            |                         |                    |
| 1<br>2                                                             | tacts Nom                                                            | Prénom                     | Portable Direct         | Secteur d'activité |
| Notaire<br>Expert comptable<br>Avocat<br>Autre conseil             | Titre Nom                                                            | Prénom                     | Portable         Direct | CP - Ville         |

Vous pouvez maintenant saisir, modifier, imprimer les informations relatives au bailleur associé au produit.

Pour la bailleur, les notions de « Notaire », « *Expert comptable* », « *Avocat* » et « *Autre conseil* » peuvent être mémorisées.

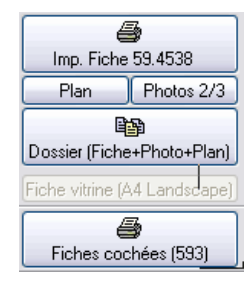

#### **IMPRESSIONS DES FICHES PRODUIT**

Le bouton « **DOSSIER** » a été ajouté. Il imprime directement la fiche produit + la fiche annexe photo + la fiche PLAN.

Un bouton **« Fiche vitrine** » est également disponible. Contactez nous pour la mise en page de cette fiche et l'activation.

| Envoi pièces jointes | Date    | Programme | Menu / Module / Option |
|----------------------|---------|-----------|------------------------|
|                      | 04-2006 | VisualQie | OFFRES-MAJ             |

A la demande de CBRE NANTES, les photos « *annexes* » aux produits ne sont plus jointes systématiquement lors des envois WEB, afin de ne pas alourdir les envois.

| Format de l'adresse pour les fiches<br>rue de PARIS<br>ZI du Val Maubué<br>77700 - MARNE LA VALLEE                       |                                            | Conditions financières<br>○ Loyer et charges en €/m <sup>2</sup><br>Prix de vente en €/m <sup>2</sup><br>③ Loyer et charges annuelles<br>Prix de vente total (€) |
|----------------------------------------------------------------------------------------------------|--------------------------------------------|----------------------------------------------------------------------------------------------------|
| <ul> <li>✓ Ligne 1 adresse</li> <li>☐ avec numéro</li> <li>✓ Ligne 2 adresse</li> <li>✓ Ligne 3 (CP et ville)</li> </ul> | Spécial Fax ✓ Avec photo ✓ Avec photos ann | O Annuel + /m² en dessous                                                                                                    |
| ✓ Avec texte "légal" <vo< td=""><td>tre contact&gt; : Gréralo</td><td>tine TULOUP</td></vo<>                             | tre contact> : Gréralo                     | tine TULOUP                                                                                                    |

Pour joindre les photos annexes, vous devez donc maintenant cocher la case ci-dessus.

| Recherche et Mailing DEMANDES          | Date    | Programme | Menu / Module / Option |
|----------------------------------------|---------|-----------|------------------------|
| ······································ | 05-2006 | VisualQie | DEMANDES               |
|                                        |         |           |                        |

| Dans le module de recherche multicritères<br>demandes (et mailing), les options pour isoler les<br>destinataires ont été optimisées.                                       | Destinataires du mailing<br>O Entreprise + Contact 1<br>O Entreprise + TOUS contacts                                                                           |
|----------------------------------------------------------------------------------------------------|----------------------------------------------------------------------------------------------------|
| En cliquant sur le bouton « <b>Entreprise + TOUS</b><br><b>contacts</b> », le programme prend en compte tous<br>les clients prospect + les éventuels contacts<br>associés. | Trié par <ul> <li>Raison sociale</li> <li>Surface mini</li> <li>Nom du contact</li> <li>Surface maxi</li> <li>Référence client</li> <li>Code postal</li> </ul> |
| Ceci afin de permettre l'envoi d'une information à TOUS les contacts d'une société.                                                                                        | Mailing et listes sur sélection                                                                                                    |

| Corrections d'anomalies | Date    | Programme | Menu / Module / Option |
|-------------------------|---------|-----------|------------------------|
| corrections a anomanes  | 05-2006 | VisualQie | Divers                 |

L'option « *Recherche rapide d'un produit par surface* » n'était pas activée dans le programme. Elle est maintenant complètement opérationnelle.

| DEMANDES                     | Date    | Programme | Menu / Module / Option |
|------------------------------|---------|-----------|------------------------|
| Statistiques Entrées-Sorties | 05-2006 | VisualQie | Demandes-Statistiques  |

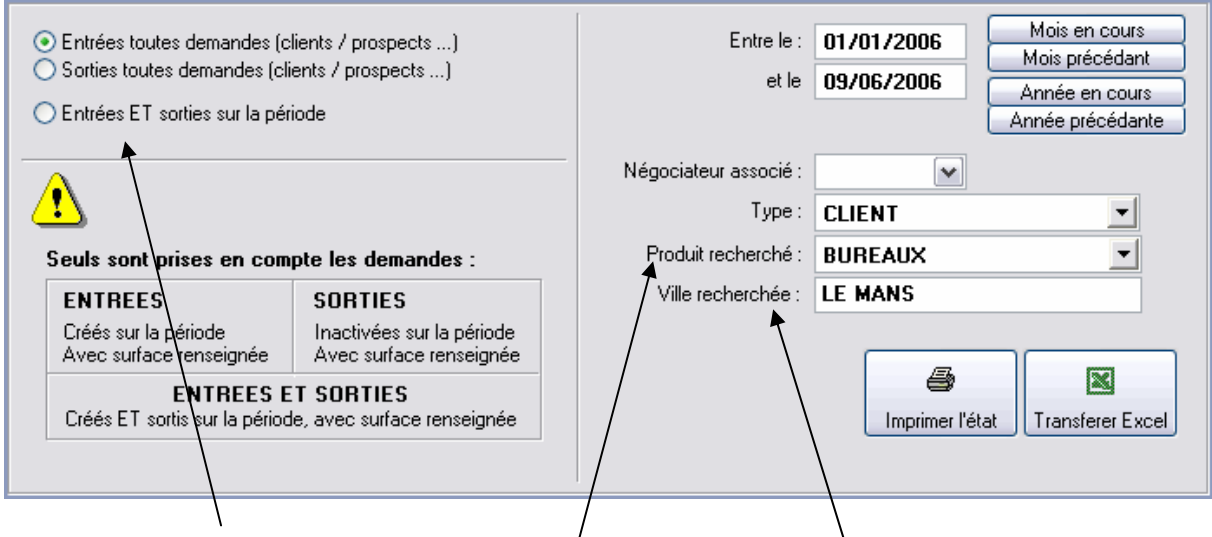

Dans ce module, il est désormais possible de sélectionner les produits entrés **<u>ET</u>** sortis sur une même période.

Par ailleurs les critères de sélection « *Produit recherché* » et « *Ville recherchée* » ont été ajoutés.

| Gestion des Mandants | Date    | Programme | Menu / Module / Option |
|----------------------|---------|-----------|------------------------|
| destion des mandants | 06-2006 | VisualQie | MANDANTS               |

Deux nouvelles fonctionnalités ont été ajoutées sur l'écran de gestion des mandants :

- 3- Impression des produits associés au mandant.
- 4- Visualisation Mise à jour des produits associés au mandant.

| Image: state of the produits     Image: state of the produits     Image: state of the produits | ier dans clients | Supprimer | Enregistrer |
|------------------------------------------------------------------------------------------------|------------------|-----------|-------------|
|                                                                                                |                  |           |             |
| Raison Sociale                                                                                 | 📎 Confrère       | Contact   | Stratégique |
| ATIS REAL - AUGUSTE THOUARD                                                                    | Mandant          |           |             |
|                                                                                                | Bloc-notes       |           | Ja 🗆        |
| Adresse : LE SULLY                                                                             |                  |           |             |
| (suite): 1. Place Occitane                                                                     |                  |           |             |

En cliquant sur le bouton **« Impression produits** », le programme édite la liste des produits **<u>ACTIFS</u>** associés au mandant, sous la forme :

|   | LISTE DES MANDANTS ET PRODUITS ASSOCIES                             |                       |         |                    |                       |  |
|---|---------------------------------------------------------------------|-----------------------|---------|--------------------|-----------------------|--|
| A | ATIS REAL - AUGUSTE THOUARD DELPOUX<br>Téléphone 1 : 05 61 23 56 56 |                       |         |                    |                       |  |
|   | 31.1515                                                             | [A] BUREAUX           | 2000 m² | EUROPARC           | 31300 TOULOUSE        |  |
|   | 31.1653                                                             | [A] LOCAL D'ACTIVITES | 1407 m² | ZAC DU GRAND NOBLE | 31700 BLAGNAC         |  |
| 1 | 31.1851                                                             | [A] BUREAUX           | 18000   |                    | 31670 LABEGE INNOPOLE |  |

En cliquant sur le bouton « Produits », le programme sélectionne tous les produits <u>ACTIFS et</u> <u>INACTIFS</u> associés au mandant et les présente dans le module de mise à jour des produits dans lequel vous avez toutes les modules habituels disponibles, pour imprimer, envoyer ou modifier.

Lors de l'affichage de la liste des mandant, le code du site a été ajouté sur la droite afin de différencier les mandants qui apparaissent dans le regroupement des bases multi-sites.

| Raison sociale du mandant et contact                   |
|--------------------------------------------------------|
| EIFFAGE (MATYUS jean paul) (Site: 0000)                |
| EL BARAKA (CATRY Laurence) (Site: 0000)                |
| ELYO NORD EST / COTHEFA (PANNETIER André) (Site: 0000) |
| EMBALL CARTONNERIE SA (BODART Christophe) (Site: 0000) |
| ENDEL - CBRE Le Havre (DE CADENET Anne) (Site: 0000)   |
| ENERGIE FRANCE (GILBERT ) (Site: 0000)                 |
| ENERGIE VERTE SA (PETILLON Jean-Pierre) (Site: 0000)   |

| Critères de recherche dans les | Date    | Programme | Menu / Module / Option |
|--------------------------------|---------|-----------|------------------------|
| demandes                       | 04-2006 | VisualQie | DEMANDE - MAJ          |

Dans les « **Demandes** », on peut maintenant mémoriser, pour les locaux commerciaux, commerces, magasins ... le **type d'emplacement recherché** (N°1, N°2 ...) puisque ce critère est présent dans les produits.

|                                 | N CESSION INVEST.                   |
|---------------------------------|-------------------------------------|
| Type local recherché            |                                     |
| LOCAL COMMERCIAL                | Surface de 1000 m <sup>2</sup>      |
|                                 | ⊻L/Vmax: <b>76</b> €/m²             |
| Type commerce (Ex: Boulangerie) |                                     |
|                                 | Activité                            |
| Emplacement N°1 N°2             | Axe Z.A. ZAC<br>C.Cial Z.I. Inconnu |

Vous pouvez renseigner plusieurs types d'emplacement pour élargir la recherche, en cliquant sur les cases correspondantes.

Les corrélations « OFFRE => DEMANDES » et « DEMANDES => OFFRE » tiennent compte de ce nouveau critère s'il est renseigné.

# Dans l'exemple ci-dessus, tous les locaux commerciaux situés sur un emplacement 2 ou un emplacement 3 seront présentés.

Le champ « **Type de commerce** » avec le bouton d'aide **<ACTIVITE>** est également disponible. (Utilisé pour les commerces uniquement)

| Recherche rapide de locaux    | Date    | Programme | Menu / Module / Option |
|-------------------------------|---------|-----------|------------------------|
| commerciaux (écran principal) | 04-2006 | VisualQie | ECRAN ACCUEIL          |

| RECHERCHE SPECIFIQUE COMMERCES A                                                                                                    | CTIFS                                                                                                    |
|----------------------------------------------------------------------------------------------------|----------------------------------------------------------------------------------------------------|
| Activité recherchée       BOULANGERIE       (Bar, Boulangerie, Pharmacie)         Proposée avec logement         Catégorie d'activité :       🖍                                                                                                    | (CE)<br>(DE)                                                                                                    |
| Emplacement       Situé (nom de la rue contient)         N°1       N°3       Z.A.         N°1 Bis       Axe       Z.I.         N°2       C.Cial       Z.A.C.         Sutáce       0       m²         Sutface       0       m²         O       0       0 | <ul> <li>Offres ACTIVES</li> <li>Offres inactives</li> <li>TOUTES offres</li> <li>Visionner produits</li> <li>Modifier produits</li> <li>Modifier en 1024x768</li> <li>(Recommandé)</li> </ul> |
| ATTENTION : Seuls les produits ACTIFS sont pris en compte Pour accéder aux produits inactifs, utilisez les options du menu <offres> Critères conseillés pour une recherche efficace</offres>                                                            |                                                                                                    |

Dans le module « **Recherche rapide locaux commerciaux** », on peut maintenant rechercher, pour les locaux commerciaux, commerces, magasins ... un **type d'emplacement précis** (N°1, N°2 ...) puisque ce critère est présent dans les produits.

| Emplacement                |                      |                              | Situé (nom de la rue contient)     |
|----------------------------|----------------------|------------------------------|------------------------------------|
| ✓ N°1<br>✓ N°1 IBis<br>N°2 | N°3<br>Axe<br>C.Cial | ☐ Z.A.<br>☐ Z.I.<br>☐ Z.A.C. | Situé (Secteur de rues, quartiers) |

Dans l'exemple ci-dessus, tous les commerces, locaux commerciaux, magasins, boutiques situés sur un emplacement N°1 ou N°1 bis seront présentés.

| ALERTE SUR BAUX A ECHEANCE | Date    | Programme | Menu / Module / Option |
|----------------------------|---------|-----------|------------------------|
|                            | 03-2006 | VisualQie | DEMANDE - MAJ          |

Sur les fiches « **Clients** », il est possible actuellement de saisir la date de début du bail ainsi que la date de la prochaine échéance.

A la demande de *IEL Le MANS*, cette fonction a été enrichie afin de permettre l'affichage au démarrage du logiciel des « **alertes** » quand la date de renouvellement ou de fin de bail approche.

#### Principe actuellement retenu (mais il pourra être modifié ou optimisé) :

A chaque lancement du programme, celui-ci recherche toutes les échéances de bail qui vont intervenir sous 8 mois, afin de vous permettre d'envoyer aux clients les courriers légalement prévus.

Le nombre de clients avec une échéance sous 8 mois est alors affiché en même temps que les alertes « *Clients à rappeler* » et « *Mandats* », dans l'écran ci-dessous :

| EE  | Clients Arelancer 7 jours                  | Aucun               | V |
|-----|--------------------------------------------|---------------------|---|
| 3   | Clients à relanser ce jour :               | Aucun               |   |
| 100 | BAUX                                       | 7. T ~              |   |
| -   | Client avec bail à<br>échéance sous 8 mois | <b>▼</b> 4          |   |
| -   | Cliquer sur les boutons pour vis           | ionner les clients. |   |

En cliquant sur le boutón, le programme sélectionne tous les clients à traiter et vous les présente dans l'écran habituel de modification.

| CLIENT      |            |                | ~      |
|-------------|------------|----------------|--------|
| Origine     | PANNEAUX   |                | ~      |
| Création le | 28/09/2004 | 14:38          | FG     |
| Dern.Prop.  | 16/12/2004 | 14:52          | FG     |
|             |            |                |        |
| Bail        | Début      | <u>1ère éc</u> | héance |
|             | 07/11/2003 | 07/11/2        | 2006   |
|             |            |                |        |
|             |            |                |        |

Sur cet écran, un bouton « **BAIL** » ouvre une nouvelle fenêtre dans laquelle sont saisies les informations détaillées relatives au bail du client, ainsi que les actions déjà effectuées (courriers, renouvellement).

Ecran de saisie des informations :

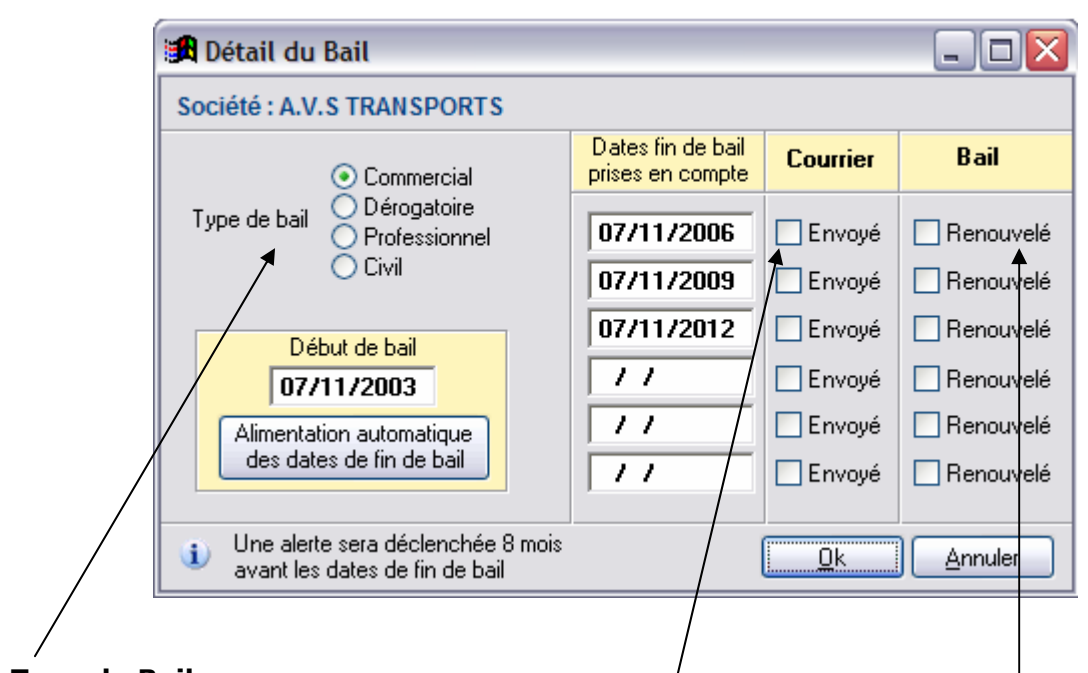

# Type de Bail :

Cliquez sur le bouton radio correspondant au type de bail.

Si vous sélectionnez « *Commercial* » ou « *Professionnel* », le programme active le bouton « *Alimentation automatique des dates de fin de bail* » qui vous permettra d'alimenter automatiquement les champs dates en fonction de la date de début de bail.

# Date de début de bail :

Saisir la date de début de bail.

# Date d'échéances :

Après avoir saisi cette date, vous pourrez soit saisir les dates d'échéance, soit les alimenter automatiquement si le bouton «*Alimentation automatique des dates de fin de bail* » est actif.

# Cases à cocher « Courrier »

Quand l'une des dates mentionnée sera dans les 8 mois suivants la date du jour, le programme vous alertera afin de ne pas oublier les actions à effectuer.

Dès que vous aurez réalisé ces actions (courrier ...), il vous suffira de l'indiquer au programme en cliquant sur la case « **Envoyé** » afin que l'alerte soit retirée.

# Cases à cocher « Renouvelé »

Vous pourrez également après l'échéance, cliquer sur la case « **Renouvelé** ».

# Bouton <OK>

Enregistre les modifications effectuées et retourne au masque précédent.

# Bouton <Annuler>

Annule les modifications effectuées et retourne au masque précédent.

44

| Suivi des produits commercialisés     | Date    | Programme | Menu / Module / Option |
|---------------------------------------|---------|-----------|------------------------|
| · · · · · · · · · · · · · · · · · · · | 04-2006 | VisualQie | OFFRES - MAJ           |

Le module de gestion des « **produits commercialisés** » a été largement optimisé et permet maintenant d'assurer un suivi plus complet du dossier, jusqu'à la signature de l'acte authentique.

#### Les éléments suivants sont maintenant disponibles :

- Montant Commission Agence (Niveau direction uniquement) Ceci permettra d'établir un tableau récapitulatif mensuel et annuel accessible dans les utilitaires VisualQie par un niveau « Direction »
- Montant Commission négociateur (Niveau Direction uniquement) Ceci permettra d'établir un tableau récapitulatif mensuel et annuel, par négociateur, accessible dans les utilitaires VisualQie par un niveau « Direction »
- Lien entre acquéreur (ou loueur) et le fichier client
   Ce lient permettra d'avoir en permanence accessibles les informations relatives au client (adresse, téléphone etc ...) par exemple pour réaliser des courriers.
- Date de l'offre d'achat
- Date de la signature du compromis
- Date de la signature de l'acte avec gestion alerte 8 j. avant
- Lancement facturation sous Word (si document disponible)
- Gestion des conditions suspensives paramétrables Prêt bancaire, accord copropriété, accord bailleur pour déspécialisation, accord bâtiments de France, accord franchiseur etc...

#### Accès aux modules

#### Saisie

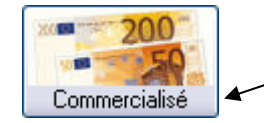

La saisie initiale s'effectue à partir de l'écran de mise à jour d'un produit, onglet descriptif technique, en cliquant sur le bouton « **Commercialisé** ».

#### Mise à jour

La mise à jour des produits commercialisés s'effectue à partir du menu « *Offres* », option « *Historique des produits commercialisés* ».

|             | $\backslash$                                                                                   |              |         |         |   |
|-------------|------------------------------------------------------------------------------------------------|--------------|---------|---------|---|
| Offres      | Demandes Mandants                                                                              | Utilitaires  | Edition | Quitter | ? |
| 🕂 Sais      | ie d'une offre                                                                                 |              |         |         |   |
| 🚔 Mise      | e à jour des offres                                                                            |              | )       | -       |   |
| Hist        | orique des produits <com< td=""><td>mercialisés&gt;</td><td>&gt;</td><td></td><td></td></com<> | mercialisés> | >       |         |   |
| Red<br>Séle | herche des offres par<br>ection de produits                                                    |              | ,       | •       |   |

Le haut de l'écran présente la liste des produits commercialisés, classés par DATE, le plus récent en tête. Il est également possible de trier cette liste par l'un des colonnes dont l'en-tête est sur fond jaune :

|   |            | VISUALISATION              | DES PRODUITS COM | MERCIALISES        |         | -        |   |
|---|------------|----------------------------|------------------|--------------------|---------|----------|---|
|   | Date       | Adresse                    | Ville            | Type de local      | Surface | Ref QIE  |   |
|   | 09/04/2006 | SECTEUR BALUFFET           | TOULOUSE         | BUREAUX            | 1000,00 | 31.2195  |   |
|   | 08/04/2006 | 8 RUE GASTON EVRARD        | TOULOUSE         | BUREAUX            | 240,00  | 31.598   |   |
|   | 15/03/2006 | 1300 ROUTE DES CRETES      | SOPHIA ANTIPOLIS | BUREAUX            | 14,00   | 06.21980 | ĺ |
|   | 17/01/2006 | 72 CHEMIN DE L'OLIVET      | LE CANNET        | MIXTE BUREAUX/ACTI | 140,00  | 06.21764 |   |
|   | 17/01/2006 | 1360 ROUTE DES DOLINES     | SOPHIA ANTIPOLIS | BUREAUX            | 56,52   | 06.20598 |   |
|   | 16/01/2006 | 14 AVENUE MARECHAL LECLERC | GRASSE           | MAGASIN            | 230,00  | 06.22906 |   |
| Γ | 05/01/2006 | 1240 ROUTE DES DOLINES     | SOPHIA ANTIPOLIS | BUREAUX            | 232,00  | 06.22885 | - |

Le bas de l'écran présente les informations détaillées relative au produit sélectionné dans la liste. Les informations suivantes ont été ajoutées :

| Détails du produit commercialisé                                                                                                  |                         |                              |
|----------------------------------------------------------------------------------------------------|-------------------------|------------------------------|
| Adresse : 1240 ROUTE DES DOLINES<br>Adresse suite : BUROPOLIS<br>C.P Ville : 06560 SOPHIA ANTIPOLIS<br>Etages : 2EME ETAGE - BT 3 | Négo associé :<br>PPH 💽 | Contraction of the second    |
| Commercialisé le : 05/01/2006 P                                                                                                   | reneur : ALTRAN         |                              |
| Location en TVA                                                                                                    | 🧟 Recherche R.S.        | erche NOM 🔝 Saisir un client |
| Type de bien : BUREAUX                                                                                                    |                         | iao 1 Négo 2                 |
| Surface : 232,00 m² Etat Ancien 🗾                                                                                                 | Agence                  |                              |
| Loyer annuel 35.960                                                                                                    | 0,00                    |                              |
| Propriétaire : CORE SOPHIA SCI                                                                                                    | (Niveau 4 uniquement)   | 0,00                         |
| Réalisé par : FICI CB RICHARD ELLIS FICI CP F                                                                                     | RICHARD ELLIS           |                              |
| Offre d'achat le : / /<br>Signature compromis : / /<br>Conditions suspensives                                                     |                         |                              |
| Signature acte : / / Alerte 8 jours avapt date 👿 FA                                                                               |                         |                              |
| <b>Commission agence (Niveau 4)</b><br>Saisir le montant de la commission HT touchée par l'Agen                                   | ice.                    | /                            |

# Commissions et noms des négociateurs (Niveau 4)

Saisir le montant de la commission touchée par le négociateur 1 (Entréé produit) . Saisir le montant de la commission touchée par le négociateur 1 (Sortie produit) .

#### Date de l'offre d'achat

Saisir la date de l'offre d'achat

#### Date de signature du compromis

Saisir la date de signature du compromis

#### Date de signature de l'acte authentique

Saisir la date prévue pour la signature de l'acte, afin de mettre en place éventuellement une alerte.

#### Case à cocher « Alerte 8j avant date »

Cocher cette case si vous souhaitez avoir une alerte 8 jours avant la date de signature de l'acte. Cette alerte sera visible en entrée du programme, quel que soit l'utilisateur actif.

| 1 | IGNATURE ACTES |
|---|----------------|
|   |                |
| 1 | sous 8 jours   |

#### **Bouton « Facturer »**

Ce bouton permettra d'ouvrir un modèle de facture et de remplir les données dont le logiciel a connaissance : Adresse du client, montant de la facture, informations sur le produit etc ... **Nous contacter pour la mise en place de cette facture si vous souhaitez l'utiliser.** 

#### **Bouton « Conditions suspensives »**

Si vous voulez poser des alertes pendant l'avancement du dossier (notamment pour vous assurer que les différents documents ont bien été reçus), cliquez sur ce bouton. L'écran suivant s'affiche :

| 🖪 Alertes sur | conditions suspensives          |             |                        |
|---------------|---------------------------------|-------------|------------------------|
| Offre d'achat | Signature compromis Signatu     | are acte    |                        |
| 00/03/2000    | 00/03/2000 14/00/               | 2000        |                        |
| Nature d      | es conditions                   | Date alerte |                        |
| ✓ Prêt ba     | ncaire                          | 04/06/2006  |                        |
| Accord        | copropriété                     | 11          |                        |
| Accord        | bailleur sur despécialisation o | du bail 🚺 🖊 |                        |
| Accord        | du franchiseur                  | 11          |                        |
| Accord        | des Bâtiments de France         | 04/06/2006  | ALERTER                |
| Autres ale    | rtes sur                        |             | 10 🚔                   |
|               |                                 | 11          | jours avant<br>date de |
|               |                                 | <b>★</b> 11 | signature              |
|               |                                 | 11          | acte                   |
|               |                                 | /           |                        |
|               |                                 | Annuler     |                        |
|               |                                 |             |                        |

La colonne de gauche mentionne la nature des conditions suspensives, avec en regard sur la droite la date à partir de laquelle l'alerte sera posée.

Cocher les cases que vous souhaitez activer et saisissez en regard la date de l'alerte.

Il est également possible de choisir un délai (par exemple **10 jours** avant la date de signature de l'acte) qui sera automatiquement associé aux dates d'alarme.

#### Autres alarmes sur ...

Vous disposez de 3 zones de texte pour saisir vous propres conditions pour des alarmes.

| Accès aux alarmes | Date    | Programme | Menu / Module / Option |
|-------------------|---------|-----------|------------------------|
|                   | 04-2006 | VisualQie | MENU UTILITAIRES       |

En plus de la visibilité des alertes au démarrage du logiciel, l'accès aux alarmes est maintenant disponible à tout moment à partir du menu « *Utilitaires* » :

| Luda_t                                | <b>E</b> duran | 0.0        | -       |            |    |
|---------------------------------------|----------------|------------|---------|------------|----|
| Utilitaires                           | Edition        | Quitter    | 1       |            | /  |
| 🖨 Impres                              | sion préf      | iches proc | luits v | /iergez    |    |
| Liste de                              | es produi      | ts avec pa | annea   | ux install | és |
| Liste de                              | es produi      | ts avec pł | notos   | disponible | es |
| Liste de                              | es produi      | ts avec pl | ans d   | isponibles | ;  |
| Liste des clés associées aux locaux   |                |            |         |            |    |
| 😥 Paramètres globaux de l'application |                |            |         |            |    |
| Alertes                               |                |            |         |            |    |
| Changer d'utilisateur                 |                |            |         |            |    |
| 📯 Transf                              | erts & Ma      | intenance  | ·       |            | )  |

L'écran suivant présente les différentes alarmes, certaines comme les « relances clients » directement associées à l'utilisateur déclaré dans le logiciel, les autres visibles par tous les utilisateurs.

| Accès aux alarmes | Date    | Programme | Menu / Module / Option |
|-------------------|---------|-----------|------------------------|
|                   | 04-2006 | VisualQie | MENU UTILITAIRES       |

En plus de la visibilité des alertes au démarrage du logiciel, l'accès aux alarmes est maintenant disponible à tout moment à partir du menu « *Utilitaires* » :

| Utilitaires                           | Edition                             | Quitter    | ?       |             |    |  |
|---------------------------------------|-------------------------------------|------------|---------|-------------|----|--|
| 🖨 Impres                              | sion préf                           | iches proc | luits v | ierges      |    |  |
| Liste de                              | es produi                           | ts avec pa | annea   | ux installe | és |  |
| Liste de                              | es produi                           | ts avec pł | notos   | disponible  | es |  |
| Liste de                              | es produi                           | ts avec pl | ans di  | sponibles   | 1  |  |
| Liste de                              | Liste des clés associées aux locaux |            |         |             |    |  |
| 💹 Paramètres globaux de l'application |                                     |            |         |             |    |  |
| Alertes                               |                                     |            |         |             |    |  |
| Changer d'utilisateur                 |                                     |            |         |             |    |  |
| 📯 Transf                              | erts & Ma                           | intenance  | e       |             | •  |  |

L'écran suivant présente les différentes alarmes, certaines comme les « relances clients » directement associées à l'utilisateur déclaré dans le logiciel, les autres visibles par tous les utilisateurs.

| RELANCES CLIENTS (JPG)                                                                                                    | MANDATS en Instance Retour                                                                                                    |
|----------------------------------------------------------------------------------------------------|----------------------------------------------------------------------------------------------------|
| Clients à relancer 7 jours : Aucun<br>Clients à relancer ce jour : Aucun                                                                                                  | Mandats en instance de retour et<br>envoyés depuis plus de 15 jours<br>(produits actifs uniquement)<br>Cliquer sur les boutons pour visionner les mandats. |
| BAUX                                                                                                    | MANDATS à échéance                                                                                                    |
| Client avec bail à échéance sous 8 mois <b>6</b><br>PRODUIT avec bail à échéance sous 8 mois Aucun<br>Cliquer sur les boutons pour visionner les clients ou les produits. | Mandats à échéance sous 30 jours<br>(produits actifs uniquement)<br>Cliquer sur les boutons pour visionner les mandats.                                    |
| SIGNATURE ACTES                                                                                                    |                                                                                                    |
| Signature de l'acte Aucun                                                                                                    | Continuer                                                                                                    |

| Suppression des doublons | Date    | Programme | Menu / Module / Option |
|--------------------------|---------|-----------|------------------------|
|                          | 01-2007 | VisualQie | DEMANDES               |

| Raison sociale             | No                      | m           | Prénom                   | Nr fiche       | Site       |                    |  |
|----------------------------|-------------------------|-------------|--------------------------|----------------|------------|--------------------|--|
| ADECCO                     | DEKONINCK               |             |                          | 3929           | 0000       | 85,0000            |  |
| BBM                        | BRAAT                   |             |                          | 1432           | 0000       |                    |  |
| BBM                        | BRAAT                   |             |                          | 1471           | 0000       |                    |  |
| BSD                        | BAFFIN                  |             | JACQUES                  | 4155           | 0000       |                    |  |
| BSD                        | BAFFIN                  |             | JACQUES                  | 4221           | 0000       | -                  |  |
| CARONOR                    | MABILLE                 |             | PHILIPPE                 | 4624           | 0000       | Supprimer          |  |
| ▶ CARONOR                  | MABILLE                 |             | PHILIPPE                 | 4724           | 0000       | Supprimer          |  |
| COBRA                      | BRABANT                 |             | FRANÇOIS                 | 1277           | 0000       |                    |  |
| COBRA                      | BRABANT                 |             | FRANÇOIS                 | 4484           | 0000       | 7 Retour           |  |
| COULEUR DU MONDE           | CAIGNAERT               |             |                          | 4926           | 0000       |                    |  |
| Correspondant              | Historique              | Déta        | l de la recherche        |                | А          | utres contacts     |  |
| CARON                      | DR                      | M.          | MABILLE                  |                |            | PHILIPPE           |  |
| 21 rue PIERRE LE           | GRAND                   | 😨 Fo        | nctions                  | litect         |            | Portable           |  |
| 59800 LILLE FIVI           | ES                      |             | 0320799779 0613507492    |                |            |                    |  |
| Téléphone : 0320799779 F   | ax 0320799777           |             | Adresse de la messagerie |                |            |                    |  |
| Adresse de la messagerie : |                         |             |                          |                |            |                    |  |
| caronor@caronor.fr         |                         |             |                          |                |            |                    |  |
| Activité :                 |                         | ENTRE       | POT                      | Surfa          | ace de [   | 500 à 0 m²         |  |
| Employés : 0 Code APE :    |                         | 11.01 PE    |                          | r traité demar |            | arche eur zf       |  |
| Motivation :               | Surface actuelle :      | 0 valencier | nes (pb 80 personnes)    | ) en achat plu | itot ou lo | cation si pas cher |  |
| PROSPECT<br>Origine :      |                         |             |                          |                | /          | ·                  |  |
|                            | at Strategique News Ett | lues        |                          | /              |            | × .                |  |

Ce module affiche la liste des demandes « en double », c'est-à-dire quand le nom de la société, le nom et le prénom du contact sont identiques.

Supprimez alors celui qui est inutile en cliquant sur le bouton « Supprimer ».

| Module Mandant                  | Date    | Programme | Menu / Module / Option |
|---------------------------------|---------|-----------|------------------------|
|                                 | 01-2007 | VisualQie | Menu Mandants          |
|                                 |         |           |                        |
| 🔟 Recherche mandant             |         |           | ×                      |
| NOM ou partie du NOM à recherch | her :   |           |                        |
|                                 |         |           |                        |
|                                 |         | ОК        | Annuler                |

Cette nouvelle option est destinée à retrouver un mandant dont on ne connaît que tout ou partie du nom de l'un des contacts.

Saisir le nom ou la partie du nom à rechercher puis cliquer sur OK.

\

| Module Mailing clients – prospects | Date    | Programme | Menu / Module / Option |
|------------------------------------|---------|-----------|------------------------|
| Recherche sur famille APE          | 04-2006 | VisualQie | CLIENTS                |
|                                    |         |           |                        |

A la demande de CBRE Annecy, il est maintenant possible de sélectionner des clients – prospects à partir de 2 familles APE différentes :

| Type :                                                                             |
|------------------------------------------------------------------------------------|
| Inactifs Origine :                                                                 |
| Négo associé : Avec email renseigné                                                |
| Nbre d'employés entre : 0 et : 0                                                   |
| Utilisex de préférence <famile ape=""> ou <code ape=""> en dessous</code></famile> |
| Activité :                                                                         |
| Dpt ou CP : Vous pouvez saisir le département ou les premiers chiffres du CP       |
| Sasir les viles séparées par des ; (point-virgule)                                 |
|                                                                                    |
| Rue:                                                                               |
|                                                                                    |
| ACTIVITE Famille APE :  Code APE =                                                 |
| Saisir les qatégories séparées par des ; Exemple : 17;25;74;79                     |
| Liste cat. APE =                                                                   |
|                                                                                    |
|                                                                                    |
|                                                                                    |

Des critères de situation géographique du client – prospect sont également maintenant disponibles.

# **DIVERS AUTRES TRAVAUX REALISEES SUITE AUX DEMANDES UTILISATEURS**

- Meilleure gestion des téléphones dans la signature de l'email pour envoi aux prospects (Le Mans).
- Gestion des dates de fin de bail sur produits (Le Mans).
- Impression des mandants (ajout des autres contacts).
- Recherche sur les divers noms de contacts dans les mandants (NANTES)
- Impression fiche client (Ajout nouveaux champs « emplacement », « type commerce » etc
- Mémorisation de la date de création et de la date de dernière modification s'un mandant.
- Affichage du numéro de la version de VisualQie en bas écran d'accueil de VisualQie.
- Affichage dans le « browse » des produits de l'enseigne des commerces à la place de la rue.
- Couleur de fond différente sur les produits quand ils sont désactivés (ANGERS).
- Optimisation des calculs entre superficie / Prix au m<sup>2</sup> / Prix annuel lors des changements (GRENOBLE).
- Module de recherche clients en fin de bail, ajout lors de l'impression des dates de début et fin de bail (Sophia).
- Impression fiche produit, fiche mandant, fiche demande sous WORD.
- Impression de dossier produit (ROUEN)
- Gestion des KBIS sur Mandants (ROUEN)
- Gestion des KBIS sur demandes (ROUEN)

# **MODULE MAINTENANCE**

| • | Via | le | logiciel. |
|---|-----|----|-----------|
|---|-----|----|-----------|

| 15.2 | MAINTENANCE APPLICATION                                                                                                    |
|------|----------------------------------------------------------------------------------------------------|
|      | Sauvegarde envoyée         Standard (Toutes les tables, formes d'état et logos)         Minimale (Principales tables seulement)         Minimale (Formes d'état seulement + Logo bas de page)         Minimale (*.Jpg, *.Bmp, *.Gif)         Complète (Tout le répertoire VISUALQIE avec photos) |
|      | Prendre contact avec le support avant de procéder aux envois                                                                                                    |
|      | <u>O</u> k <u>Annuler</u>                                                                                                    |

Maintenance à distance via NTRCONNECT

#### www.ntrconnect.com

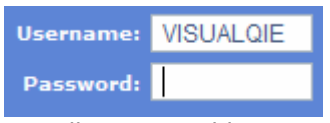

Installation possible sur site.

# Puissant module de transfert entre sites (Pour ROUEN - LE HAVRE - CAEN)

# **MODULE EXPORTATION**

|     | EXPORTER LES INFORMATIONS POUR UN AUTRE SITE<br>Enregistrements ACTIFS uniquement (PRODUITS - DEMANDES) |                                                                                                    |  |  |  |
|-----|----------------------------------------------------------------------------------------------------|----------------------------------------------------------------------------------------------------|--|--|--|
| 600 | Site :<br>17 0000                                                                                       | Informations à<br>exporter :<br>Produits<br>Mandants<br>Saisies ou modifiées - 1 mois                                                                                     |  |  |  |
|     |                                                                                                    | Envoyer en pièce jointe à l'adresse                                                                                                    |  |  |  |
|     | •                                                                                                    | Générer et déposer sur                                                                                                    |  |  |  |
|     | ° 🔊                                                                                                    | Générer et déposer via FTP à l'adresse       sous DOS         Adresse:       82.165.83.174         Utilisateur:       *******         avec envoi email à:       Password: |  |  |  |
|     |                                                                                                    | <u>D</u> k <u>Annuler</u>                                                                                                    |  |  |  |

# **MODULE IMPORTATION**

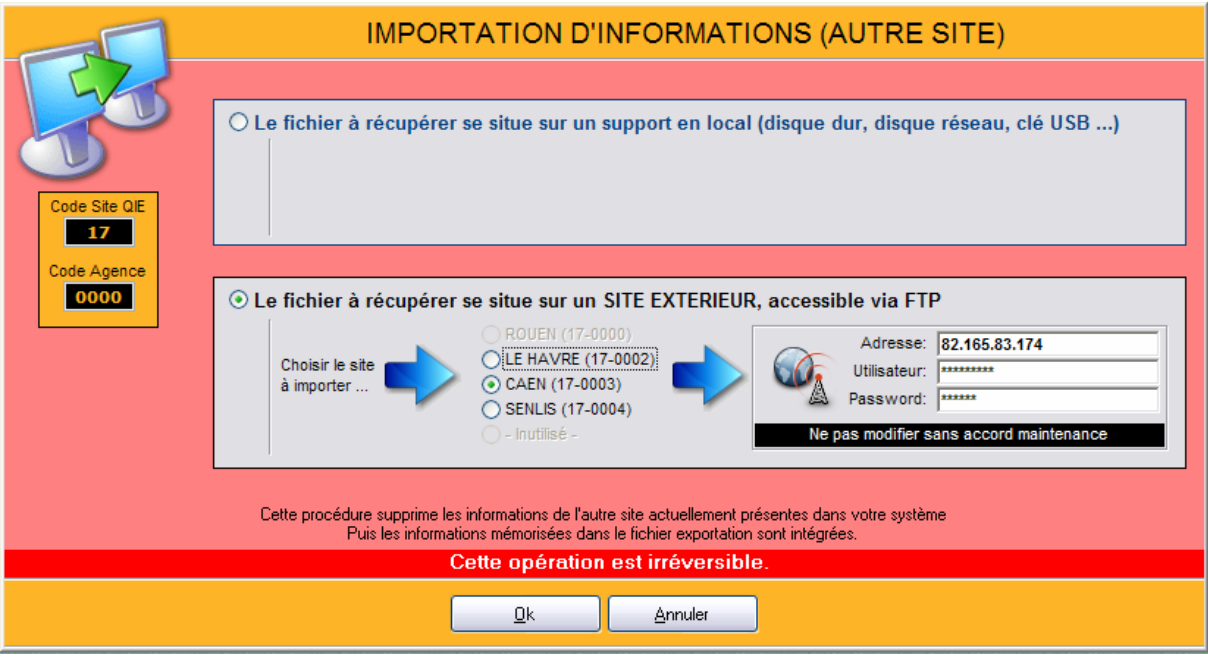

| Ecran Accueil | Date    | Programme | Menu / Module / Option |
|---------------|---------|-----------|------------------------|
|               | 04-2007 | VisualQie | Masque accueil         |

A la demande de certains sites, une horloge très visible a été ajoutée sur l'écran d'accueil. **Exemple pour LILLE :** 

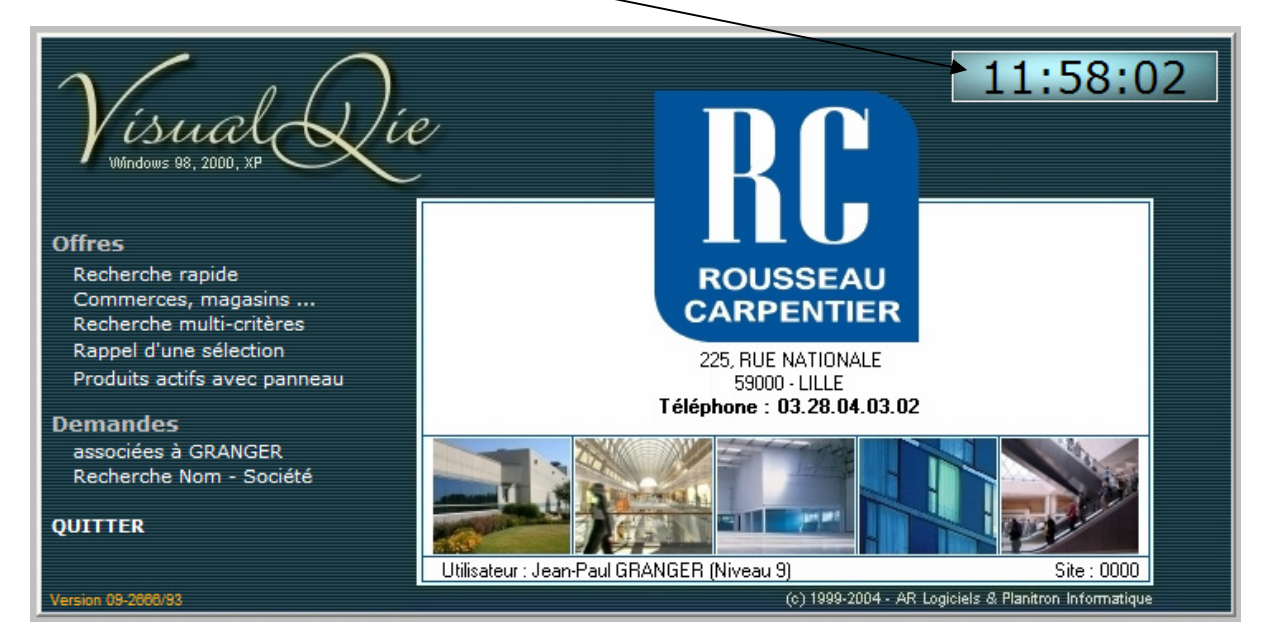

Me contacter pour l'installation car l'emplacement dépend de votre image.

| Gestion des photos | Date    | Programme | Menu / Module / Option |
|--------------------|---------|-----------|------------------------|
| <b>- -</b>         | 04-2007 | VisualQie | Saisie initiale        |

Pour améliorer la gestion des photos au niveau de leur classement, le programme peut maintenant automatiquement créer le répertoire dans lequel seront mémorisées les différentes photos d'un produit.

L'option s'active lors de la saisie initiale du produit :

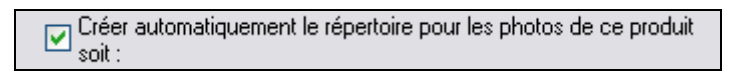

Le répertoire créé est nommé : **xxxxx\yyyyy999** dans lequel **xxxxx** est la ville ou se situe le produit, **yyyyyy** est le nom de la rue et **999** le numéro. Les espaces sont remplacés par des underlines.

Ce répertoire est automatiquement créé DANS le répertoire **\photos** du système VisualQie.

| 127 rue des Acacias à NICE                       | NICE\ACACIAS127                                 |
|--------------------------------------------------|-------------------------------------------------|
| 6 bis boulevard de la Gare GRENOBLE              | GRENOBLE\GARE6                                  |
| AMBROISE PARE - ZI DE LA HOUSSOYE - BOIS GRENIER | BOIS_GRENIER\AMBROISE_PAREZI_DE_LA_<br>HOUSSOYE |

Vous pouvez activer ou désactiver cette option en cochant la case. Me contacter si vous voulez qu'elle soit active en permanence.

| Gestion des produits  | Date    | Programme | Menu / Module / Option |
|-----------------------|---------|-----------|------------------------|
| Duplication de fiches | 04-2007 | VisualQie | Ecrans Modifications   |

Lorsque l'on duplique une fiche produit, le programme efface maintenant les informations relatives au **mandat** sur la **nouvelle fiche** (Nr, date début, date fin etc...). Effectivement il doit s'agir dans la majorité des cas d'un nouveau mandat.

Par ailleurs, lors qu'une fiche produit est à la location et qu'elle est dupliquée à la vente, le programme propose maintenant par défaut une duplication en « *Vente avec DE* » car il semblerait que c'est la majorité des cas.